# SONY HD CAMERA CONTROL UNIT HDCU1700

3G/HD SDI OUTPUT EXPANSION UNIT HKCU2007 SD ENCODER UNIT HKCU1001 MULTI INTERFACE UNIT HKCU1003

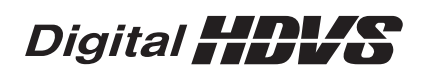

OPERATION MANUAL [English] 1st Edition

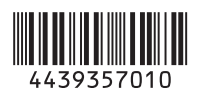

Before operating the unit, please read this manual thoroughly and retain it for future reference.

# For the HDCU1700

# WARNING

To reduce the risk of fire or electric shock, do not expose this apparatus to rain or moisture.

To avoid electrical shock, do not open the cabinet. Refer servicing to qualified personnel only.

# THIS APPARATUS MUST BE EARTHED.

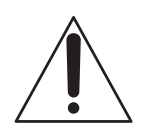

This symbol is intended to alert the user to the presence of important operating and maintenance (servicing) instructions in the literature accompanying the appliance.

**WARNING:** THIS WARNING IS APPLICABLE FOR USA ONLY.

If used in USA, use the UL LISTED power cord specified below. DO NOT USE ANY OTHER POWER CORD.

| Plug Cap | Parallel blade with ground pin                                 |
|----------|----------------------------------------------------------------|
|          | (NEMA 5-15P Configuration)                                     |
| Cord     | Type SJT, three 16 or 18 AWG wires                             |
| Length   | Minimum 1.5 m (4 ft. 11 in.), less than 2.5 m<br>(8 ft. 3 in.) |
| Rating   | Minimum 10 A, 125 V                                            |

Using this unit at a voltage other than 120V may require the use of a different line cord or attachment plug, or both. To reduce the risk of fire or electric shock, refer servicing to qualified service personnel.

# **WARNING:** THIS WARNING IS APPLICABLE FOR OTHER COUNTRIES.

- 1. Use the approved Power Cord (3-core mains lead) / Appliance Connector / Plug with earthing-contacts that conforms to the safety regulations of each country if applicable.
- 2. Use the Power Cord (3-core mains lead) / Appliance Connector / Plug conforming to the proper ratings (Voltage, Ampere).

If you have questions on the use of the above Power Cord / Appliance Connector / Plug, please consult a qualified service personnel.

#### For kundene i Norge

Dette utstyret kan kobles til et IT-strømfordelingssystem.

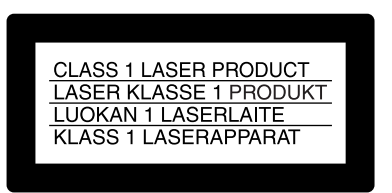

This HD Camera Control Unit is classified as a CLASS 1 LASER PRODUCT.

Dieses HD-Kamera-Steuergerät ist als LASERPRODUKT DER KLASSE 1 eingestuft.

Tämä HD-kameraohjausyksikkö on luokiteltu 1. LUOKAN LASERTUOTTEEKSI.

Den här kontrollenheten för HD-kamera klassificeras som en LASERPRODUKT AV KLASS 1.

### CAUTION

Use of controls or adjustments or performance of procedures other than those specified herein may result in hazardous radiation exposure.

# CAUTION

The use of optical instruments with this product will increase eye hazard.

#### For the customers in the U.S.A.

This equipment has been tested and found to comply with the limits for a Class A digital device, pursuant to Part 15 of the FCC Rules. These limits are designed to provide reasonable protection against harmful interference when the equipment is operated in a commercial environment. This equipment generates, uses, and can radiate radio frequency energy and, if not installed and used in accordance with the instruction manual, may cause harmful interference to radio communications. Operation of this equipment in a residential area is likely to cause harmful interference in which case the user will be required to correct the interference at his own expense.

You are cautioned that any changes or modifications not expressly approved in this manual could void your authority to operate this equipment.

All interface cables used to connect peripherals must be shielded in order to comply with the limits for a digital device pursuant to Subpart B of Part 15 of FCC Rules.

This device complies with Part 15 of the FCC Rules. Operation is subject to the following two conditions: (1) this device may not cause harmful interference, and (2) this device must

accept any interference received, including interference that may cause undesired operation.

# For the customers in Canada

This Class A digital apparatus complies with Canadian ICES-003.

# For the customers in Europe

This product with the CE marking complies with the EMC Directive issued by the Commission of the European Community.

Compliance with this directive implies conformity to the following European standards:

• EN55103-1: Electromagnetic Interference(Emission)

• EN55103-2: Electromagnetic Susceptibility(Immunity) This product is intended for use in the following Electromagnetic Environment: E4 (controlled EMC environment, ex. TV studio).

# For the customers in Europe, Australia and

# **New Zealand**

# WARNING

This is a Class A product. In a domestic environment, this product may cause radio interference in which case the user may be required to take adequate measures.

# For the customers in Europe

The manufacturer of this product is Sony Corporation, 1-7-1 Konan, Minato-ku, Tokyo, 108-0075 Japan. The Authorized Representative for EMC and product safety is Sony Deutschland GmbH, Hedelfinger Strasse 61, 70327 Stuttgart, Germany. For any service or guarantee matters please refer to the addresses given in separate service or guarantee documents.

This apparatus shall not be used in the residential area.

# For the State of California, USA only

Perchlorate Material - special handling may apply, See www.dtsc.ca.gov/hazardouswaste/perchlorate Perchlorate Material : Lithium battery contains perchlorate.

# For the customers in Taiwan only

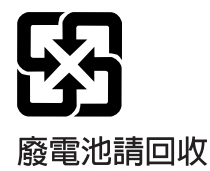

# **AVERTISSEMENT**

Afin de réduire les risques d'incendie ou d'électrocution, ne pas exposer cet appareil à la pluie ou à l'humidité.

Afin d'écarter tout risque d'électrocution, garder le coffret fermé. Ne confier l'entretien de l'appareil qu'à un personnel qualifié.

# CET APPAREIL DOIT ÊTRE RELIÉ À LA TERRE.

# **AVERTISSEMENT**

- 1. Utilisez un cordon d'alimentation (câble secteur à 3 fils)/fiche femelle/fiche mâle avec des contacts de mise à la terre conformes à la réglementation de sécurité locale applicable.
- 2. Utilisez un cordon d'alimentation (câble secteur à 3 fils)/fiche femelle/fiche mâle avec des caractéristiques nominales (tension, ampérage) appropriées.

Pour toute question sur l'utilisation du cordon d'alimentation/ fiche femelle/fiche mâle ci-dessus, consultez un technicien du service après-vente qualifié.

# Pour les clients au Canada

Cet appareil numérique de la classe A est conforme à la norme NMB-003 du Canada.

# Pour les clients en Europe

Ce produit portant la marque CE est conforme à la Directive sur la compatibilité électromagnétique (EMC) émise par la Commission de la Communauté européenne. La conformité à cette directive implique la conformité aux normes européennes suivantes:

• EN55103-1: Interférences électromagnétiques (émission)

• EN55103-2: Sensibilité électromagnétique (immunité) Ce produit est prévu pour être utilisé dans l'environnement électromagnétique suivant: E4 (environnement EMC contrôlé, ex. studio de télévision).

# Pour les clients en Europe, Australie et Nouvelle-Zélande

# **AVERTISSEMENT**

Il s'agit d'un produit de Classe A. Dans un environnement domestique, cet appareil peut provoquer des interférences radio, dans ce cas l'utilisateur peut être amené à prendre des mesures appropriées.

# Pour les clients en Europe

Le fabricant de ce produit est Sony Corporation, 1-7-1 Konan, Minato-ku, Tokyo, 108-0075 Japon.

Le représentant autorisé pour EMC et la sécurité des produits est Sony Deutschland GmbH, Hedelfinger Strasse 61, 70327

Stuttgart, Allemagne. Pour toute question concernant le service ou la garantie, veuillez consulter les adresses indiquées dans les documents de service ou de garantie séparés.

Ne pas utiliser cet appareil dans une zone résidentielle.

# WARNUNG

Um die Gefahr von Bränden oder elektrischen Schlägen zu verringern, darf dieses Gerät nicht Regen oder Feuchtigkeit ausgesetzt werden.

Um einen elektrischen Schlag zu vermeiden, darf das Gehäuse nicht geöffnet werden. Überlassen Sie Wartungsarbeiten stets nur qualifiziertem Fachpersonal.

# DIESES GERÄT MUSS GEERDET WERDEN.

#### WARNUNG

- 1. Verwenden Sie ein geprüftes Netzkabel (3-adriges Stromkabel)/einen geprüften Geräteanschluss/einen geprüften Stecker mit Schutzkontakten entsprechend den Sicherheitsvorschriften, die im betreffenden Land gelten.
- 2. Verwenden Sie ein Netzkabel (3-adriges Stromkabel)/ einen Geräteanschluss/einen Stecker mit den geeigneten Anschlusswerten (Volt, Ampere).

Wenn Sie Fragen zur Verwendung von Netzkabel/ Geräteanschluss/Stecker haben, wenden Sie sich bitte an qualifiziertes Kundendienstpersonal.

# Für Kunden in Europa

Dieses Produkt besitzt die CE-Kennzeichnung und erfüllt die EMV-Richtlinie der EG-Kommission. Angewandte Normen:

- EN55103-1: Elektromagnetische Verträglichkeit (Störaussendung)
- EN55103-2: Elektromagnetische Verträglichkeit (Störfestigkeit)

Für die folgende elektromagnetische Umgebung: E4 (kontrollierter EMV-Bereich, z.B. Fernsehstudio).

# Für Kunden in Europa, Australien und Neuseeland

# WARNUNG

Dies ist eine Einrichtung, welche die Funk-Entstörung nach Klasse A besitzt. Diese Einrichtung kann im Wohnbereich Funkstörungen verursachen; in diesem Fall kann vom Betreiber verlangt werden, angemessene Maßnahmen

durchzuführen und dafür aufzukommen.

# Für Kunden in Europa

Der Hersteller dieses Produkts ist Sony Corporation, 1-7-1 Konan, Minato-ku, Tokyo, 108-0075 Japan. Der autorisierte Repräsentant für EMV und Produktsicherheit ist Sony Deutschland GmbH, Hedelfinger Strasse 61, 70327 Stuttgart, Deutschland. Bei jeglichen Angelegenheiten in Bezug auf Kundendienst oder Garantie wenden Sie sich bitte an die in den separaten Kundendienst- oder Garantiedokumenten aufgeführten Anschriften.

Dieser Apparat darf nicht im Wohnbereich verwendet werden.

# For the HKCU1001/HKCU1003

# For the customers in the U.S.A.

This equipment has been tested and found to comply with the limits for a Class A digital device, pursuant to Part 15 of the FCC Rules. These limits are designed to provide reasonable protection against harmful interference when the equipment is operated in a commercial environment. This equipment generates, uses, and can radiate radio frequency energy and, if not installed and used in accordance with the instruction manual, may cause harmful interference to radio communications. Operation of this equipment in a residential area is likely to cause harmful interference in which case the user will be required to correct the interference at his own expense.

You are cautioned that any changes or modifications not expressly approved in this manual could void your authority to operate this equipment.

All interface cables used to connect peripherals must be shielded in order to comply with the limits for a digital device pursuant to Subpart B of Part 15 of FCC Rules.

This device complies with part 15 of the FCC Rules. Operation is subject to the following two conditions: (1) This device may not cause harmful interference, and (2) this device must accept any interference received, including interference that may cause undesired operation.

# For the customers in Canada

This Class A digital apparatus complies with Canadian ICES-003.

#### Pour les clients au Canada

Cet appareil numérique de la classe A est conforme à la norme NMB-003 du Canada.

# For the customers in Europe

This product with the CE marking complies with the EMC Directive issued by the Commission of the European Community.

Compliance with this directive implies conformity to the following European standards:

• EN55103-1: Electromagnetic Interference(Emission)

• EN55103-2: Electromagnetic Susceptibility(Immunity) This product is intended for use in the following Electromagnetic Environments: E1 (residential), E2 (commercial and light industrial), E3 (urban outdoors), E4 (controlled EMC environment, ex. TV studio).

# Pour les clients en Europe

Ce produit portant la marque CE est conforme à la Directive sur la compatibilité électromagnétique (EMC) émise par la Commission de la Communauté européenne.

La conformité à cette directive implique la conformité aux normes européennes suivantes :

• EN55103-1 : Interférences électromagnétiques (émission)

• EN55103-2 : Sensibilité électromagnétique (immunité) Ce produit est prévu pour être utilisé dans les environnements électromagnétiques suivants : E1 (résidentiel), E2 (commercial et industrie légère), E3 (urbain extérieur) et E4 (environnement EMC contrôlé, ex. studio de télévision).

# Für Kunden in Europa

Dieses Produkt besitzt die CE-Kennzeichnung und erfüllt die EMV-Richtlinie der EG-Kommission.

Angewandte Normen:

- EN55103-1: Elektromagnetische Verträglichkeit (Störaussendung)
- EN55103-2: Elektromagnetische Verträglichkeit (Störfestigkeit)

Für die folgenden elektromagnetischen Umgebungen: E1 (Wohnbereich), E2 (kommerzieller und in beschränktem Maße industrieller Bereich), E3 (Stadtbereich im Freien) und E4 (kontrollierter EMV-Bereich, z.B. Fernsehstudio).

# For the customers in Europe

The manufacturer of this product is Sony Corporation, 1-7-1 Konan, Minato-ku, Tokyo, 108-0075 Japan.

The Authorized Representative for EMC and product safety is Sony Deutschland GmbH, Hedelfinger Strasse 61, 70327 Stuttgart, Germany.

# Pour les clients en Europe

Le fabricant de ce produit est Sony Corporation, 1-7-1 Konan, Minato-ku, Tokyo, 108-0075 Japon.

Le représentant autorisé pour EMC et la sécurité des produits est Sony Deutschland GmbH, Hedelfinger Strasse 61, 70327 Stuttgart, Allemagne.

# Für Kunden in Europa

Der Hersteller dieses Produkts ist Sony Corporation, 1-7-1 Konan, Minato-ku, Tokyo, 108-0075 Japan.

Der autorisierte Repräsentant für EMV und Produktsicherheit ist Sony Deutschland GmbH, Hedelfinger Strasse 61, 70327 Stuttgart, Deutschland.

# For the HKCU2007

# For the customers in the U.S.A.

This equipment has been tested and found to comply with the limits for a Class A digital device, pursuant to Part 15 of the FCC Rules. These limits are designed to provide reasonable protection against harmful interference when the equipment is operated in a commercial environment. This equipment generates, uses, and can radiate radio frequency energy and, if not installed and used in accordance with the instruction manual, may cause harmful interference to radio communications. Operation of this equipment in a residential area is likely to cause harmful interference in which case the user will be required to correct the interference at his own expense.

You are cautioned that any changes or modifications not expressly approved in this manual could void your authority to operate this equipment.

All interface cables used to connect peripherals must be shielded in order to comply with the limits for a digital device pursuant to Subpart B of Part 15 of FCC Rules.

This device complies with part 15 of the FCC Rules. Operation is subject to the following two conditions: (1) This device may not cause harmful interference, and (2) this device must accept any interference received, including interference that may cause undesired operation.

# For the customers in Canada

This Class A digital apparatus complies with Canadian ICES-003.

# Pour les clients au Canada

Cet appareil numérique de la classe A est conforme à la norme NMB-003 du Canada.

# For the customers in Europe

This product with the CE marking complies with the EMC Directive issued by the Commission of the European Community.

Compliance with this directive implies conformity to the following European standards:

• EN55103-1: Electromagnetic Interference(Emission)

• EN55103-2: Electromagnetic Susceptibility(Immunity) This product is intended for use in the following Electromagnetic Environment: E4 (controlled EMC environment, ex. TV studio).

# Pour les clients en Europe

Ce produit portant la marque CE est conforme à la Directive sur la compatibilité électromagnétique (EMC) émise par la Commission de la Communauté européenne. La conformité à cette directive implique la conformité aux normes européennes suivantes:

• EN55103-1: Interférences électromagnétiques (émission)

• EN55103-2: Sensibilité électromagnétique (immunité)

Ce produit est prévu pour être utilisé dans l'environnement électromagnétique suivant: E4 (environnement EMC contrôlé, ex. studio de télévision).

# Für Kunden in Europa

Dieses Produkt besitzt die CE-Kennzeichnung und erfüllt die EMV-Richtlinie der EG-Kommission. Angewandte Normen:

• EN55103-1: Elektromagnetische Verträglichkeit (Störaussendung)

 EN55103-2: Elektromagnetische Verträglichkeit (Störfestigkeit)

Für die folgende elektromagnetische Umgebung: E4 (kontrollierter EMV-Bereich, z.B. Fernsehstudio).

# For the customers in Europe, Australia and New Zealand

# WARNING

This is a Class A product. In a domestic environment, this product may cause radio interference in which case the user may be required to take adequate measures.

# Pour les clients en Europe, Australie et Nouvelle-Zélande

# **AVERTISSEMENT**

Il s'agit d'un produit de Classe A. Dans un environnement domestique, cet appareil peut provoquer des interférences radio, dans ce cas l'utilisateur peut être amené à prendre des mesures appropriées.

# Für Kunden in Europa, Australien und Neuseeland

# WARNUNG

Dies ist eine Einrichtung, welche die Funk-Entstörung nach Klasse A besitzt. Diese Einrichtung kann im Wohnbereich Funkstörungen verursachen; in diesem Fall kann vom Betreiber verlangt werden, angemessene Maßnahmen durchzuführen und dafür aufzukommen.

# For the customers in Europe

The manufacturer of this product is Sony Corporation, 1-7-1 Konan, Minato-ku, Tokyo, 108-0075 Japan. The Authorized Representative for EMC and product safety is Sony Deutschland GmbH, Hedelfinger Strasse 61, 70327 Stuttgart, Germany.

# Pour les clients en Europe

Le fabricant de ce produit est Sony Corporation, 1-7-1 Konan, Minato-ku, Tokyo, 108-0075 Japon.

Le représentant autorisé pour EMC et la sécurité des produits est Sony Deutschland GmbH, Hedelfinger Strasse 61, 70327 Stuttgart, Allemagne.

# Für Kunden in Europa

Der Hersteller dieses Produkts ist Sony Corporation, 1-7-1 Konan, Minato-ku, Tokyo, 108-0075 Japan. Der autorisierte Repräsentant für EMV und Produktsicherheit ist Sony Deutschland GmbH, Hedelfinger Strasse 61, 70327 Stuttgart, Deutschland.

This apparatus shall not be used in the residential area.

Ne pas utiliser cet appareil dans une zone résidentielle.

Dieser Apparat darf nicht im Wohnbereich verwendet werden.

# **Table of Contents**

| Overview                                 | 8        |
|------------------------------------------|----------|
| System Configuration                     | 10       |
| Basic System Components                  | 10       |
| System Operation Example                 | 11       |
| Locations and Functions of Parts         | 12       |
| Front Panel                              | 12       |
| Rear Panel                               | 14       |
| HKCU2007 3G/HD SDI Output Expansion Unit | 10       |
| (optional)                               | 16       |
| HKCU1001 SD Encoder Unit (optional)      | 16       |
| HKC01003 Multi Interface Unit (optional) | 17       |
| Connections and Settings                 | 19       |
| Fiber Transmission System                | 19       |
| Status Display                           | 20       |
| Displaying the Status Screen             | 20       |
| Status Display Screen                    | 20       |
| Setup Menu                               | 24       |
| Changing Menu Item Settings              | 24       |
| Menu Tree                                | 26       |
|                                          | 20       |
|                                          | 38       |
| Notes on Use<br>Error Messages           | 38       |
| Specifications                           | 20       |
|                                          | 39       |
| HKCU2007 (optional)                      | 39<br>40 |
| HKCU1001 (optional)                      | 41       |
| HKCU1003 (optional)                      | 41       |

# Overview

The HDCU1700 Camera Control Unit is connected to a Sony HDC1700 high-definition video camera. It carries out signal processing and provides an interface for external equipment.

This unit may be combined with an MSU-1000 series Master Setup Unit (optional) or an RCP-1000 series Remote Control Panel (optional) to form a camera control system. Further, a system capable of controlling multiple video cameras can be configured by adding a CNU-700 Camera Command Network Unit.

The HDCU1700 has the following major features.

# Front panel for increased usefulness

The HDCU1700 features a design that places menu operation switches and status LEDs related to optical transmission, etc., on the front panel. These were moved from under the cover of the HDCU1000/1500's front panel, providing even greater convenience.

# Multiple video inputs and outputs

The HDCU1700 features the following standard-feature signal input/output ports.

- Four SDI outputs (HD/SD switchable outputs)
- Three HD-SDI/SD-SDI/SD analog return inputs
- One teleprompter input

In addition, a variety of input/output interfaces are offered via optional installable boards.

# HKCU2007 3G/HD SDI Output Expansion Unit

This provides four 3G/HD-SDI outputs. With multiple boards of this type installed, the HDCU1700 outputs up to eight HD-SDI signals.

# Note

The HDCU1700 does not support 3G digital optical output.

# **HKCU1001 SD Encoder Unit**

Installing this board makes it possible to output SD analog composite signals (NTSC/PAL), SD picture monitor signals and SD waveform monitor signals.

# **HKCU1003 Multi Interface Unit**

This board consists of 3 types of VDA boards, and makes the following input/output signals possible:

- Frame reference input and output to lock 2-3 pull-down sequence
- SD analog component signal (RGB or Y/R-Y/B-Y) or SD analog composite signal output
- SD analog composite signal (NTSC/PAL) output, SD picture monitor signal output, SD waveform monitor signal output

# **External reference signals**

The HDCU1700 can be locked to an external reference signal. Either an HD tri-level sync signal or an SD sync (black burst) signal may be used as the reference signal.

# **Built-in down converter**

When the system is operating at a 59.94/50 Hz field frequency, HD signals can be converted to SD component SDI signals using the down converter. The output signal aspect ratio may be set to 4:3 edge crop, 16:9 squeeze, or letter box. The down converter has image enhancement, gamma control, and matrix ON/OFF features, and can be controlled externally.

# Built-in simplified up converter

The HDCU1700 has a simplified up converter to allow monitoring of SD signal return video using an HD viewfinder. The aspect ratio of the return video signal may be set to 4:3 edge crop, 16:9 squeeze, or letter box.

# **Digital Optical Transfer**

The HDCU1700 may be connected to a camera using an optical fiber cable (two single-mode optical fiber lines, two power lines and two control lines) for the transmission of digital video, audio, and control signals. By connecting together optical fiber cables, signals may be transmitted up to a maximum of 2,000 meters (6,600 feet). The maximum length of the cable supplying power varies with the camera system configuration and with the type of optical fiber cable. The HDCU1700 supports standard digital optical transfer, and when used with an HDC1700 camera, can support 1080/50I, 59.94I recording and more via just one optical cable.

# Safety-oriented power supply

The HDCU1700 is designed for safety. When the power is turned on, a low voltage is supplied at first. Only after it has been verified that an appropriate camera is attached, the normal 180 V DC power supply is activated. The power is not supplied unless a camera is connected via an optoelectric cable.

Also, the HDCU1700 is equipped with an alarm indicator to warn of open or short circuits in the cable.

# Wide range of audio functions

This unit has connectors for two-channel analog audio outputs and a program audio input. Further, the HDCU1700 can use an intercom system with two independent channels, and supports four-wire and RTS/Clear-Com intercom systems.

For information on support for RTS/Clear-Com systems, contact a Sony service or sales representative.

# Remote control

The level and phases of this unit's output signals can be controlled remotely by an MSU-1000 series Master Setup Unit.

# Microphone volume control

The camera's microphone volume can be controlled via the MIC REMOTE/MSU/RCP connectors.

# Character monitor signal output

The results of the HDCU1700 self-diagnosis and setup menu can be obtained with a text display by character signal output.

# **Rack mountable**

This unit may be installed in a standard EIA 19-inch rack (three units high). (The HDCU1700 needs the RMM-301 Rack Mount Adaptor (optional).)

# Plug-in unit configuration

Internal printed circuit boards are designed for easy plug-in and removal, which makes it easy to inspect and maintain the unit.

# **System Configuration**

# **Basic System Components**

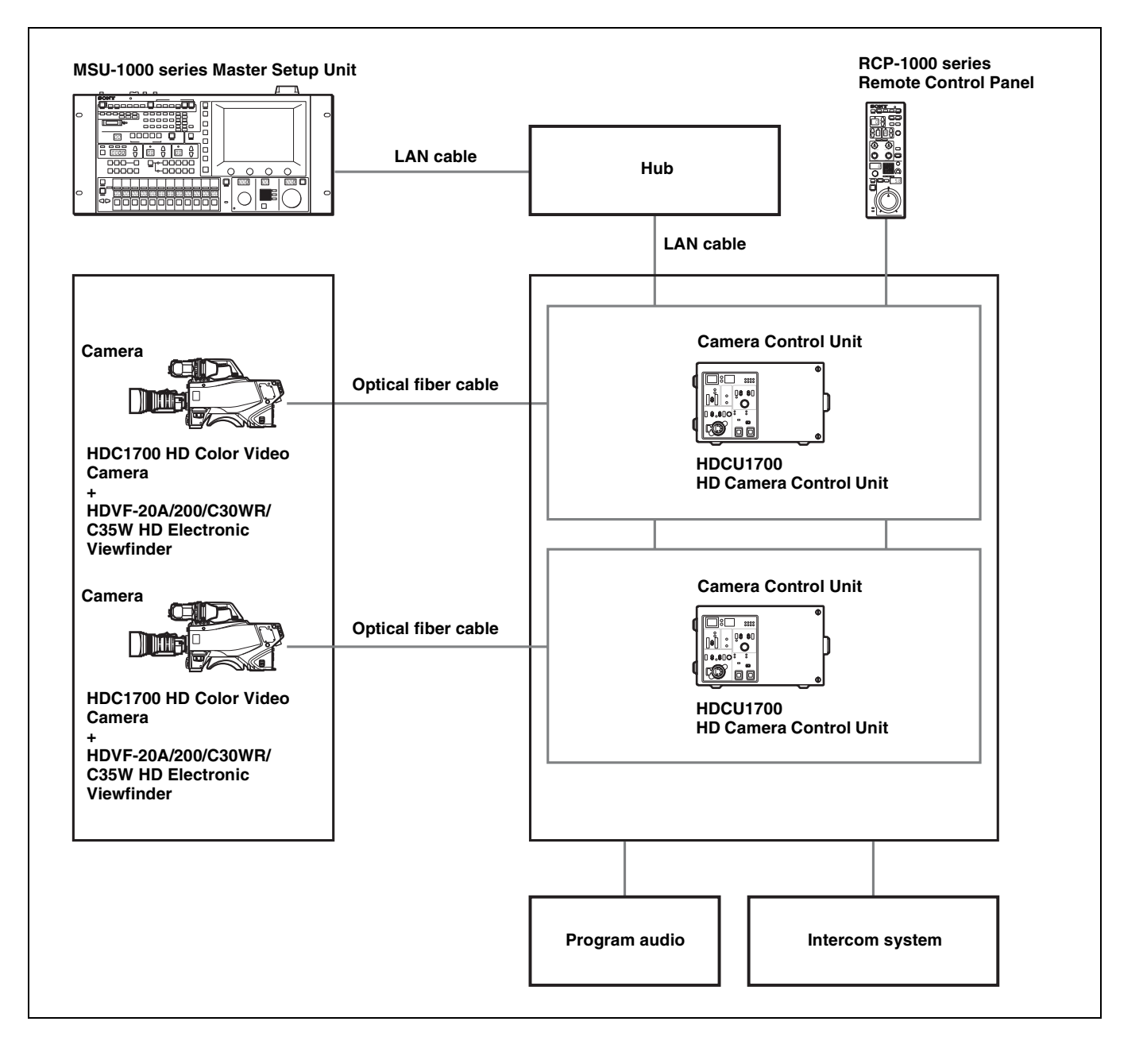

# System Operation Example

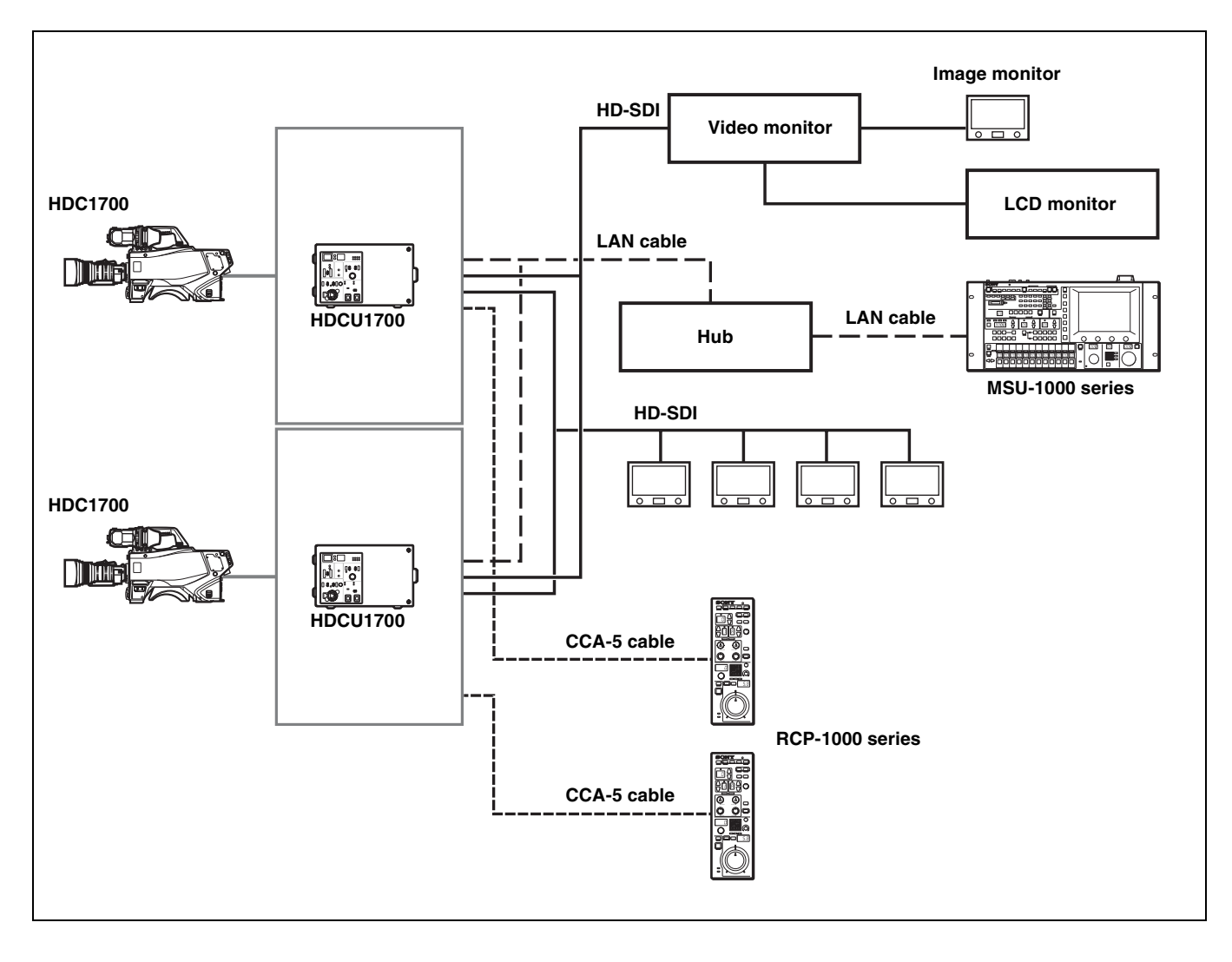

# **Locations and Functions of Parts**

# **Front Panel**

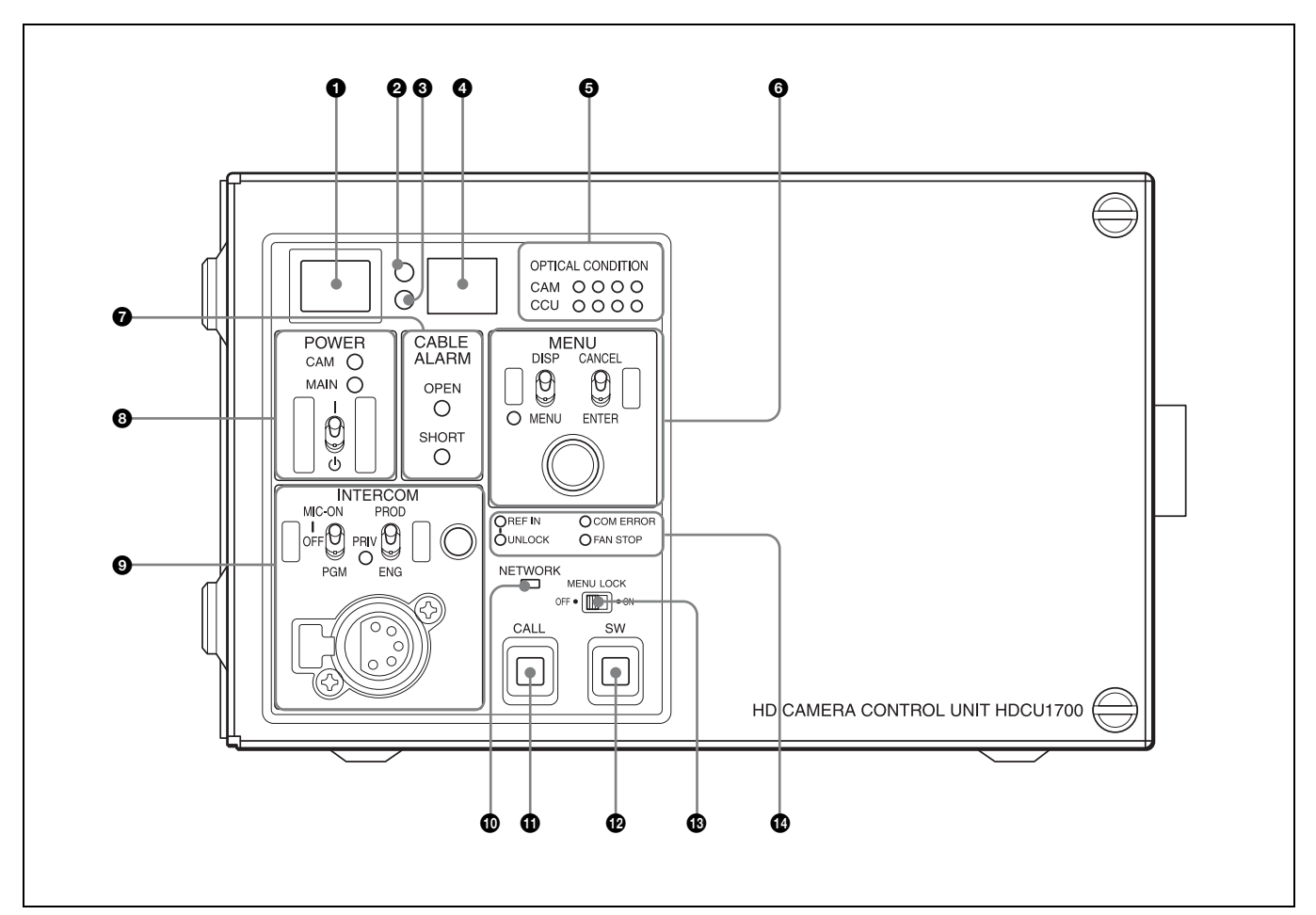

# Red tally indicator

Lights in red when this unit receives a red tally signal. When the CALL button on the MSU-1000 series Master Setup Unit, RCP-1000 series Remote Control Panel, etc., is pressed, this indicator will go out if previously lit, and light up if previously off. You can attach the supplied number plate here.

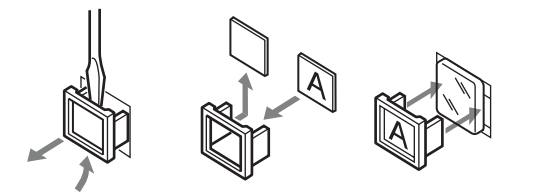

# 2 Yellow tally indicator

Lights in yellow when this unit receives a yellow tally signal.

# Green tally indicator

Lights in green when this unit receives a green tally signal.

# **4** CCU number display

The camera number set via the CCU menu is displayed.

• DISP/MENU (display/menu) lever and indicator

# Optical signal reception status indicator

This indicates the camera and CCU's optical signal reception status when performing optical transmissions.

- When the two lamps on the right (green) are lighted: Reception status is excellent.
- When the second lamp from the right (green) is lighted: Reception status is good.
- When the second lamp from the left (yellow) is lighted: Reception status is low.
- When the lamp on the left (red) is lighted: Reception status is at the lowest level.

# 6 MENU control block

DISP/MENU (display/menu) lever and indicator

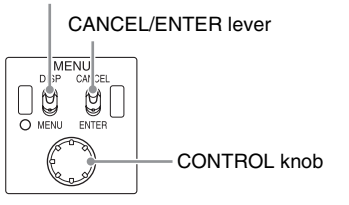

Selects the status display or setup menu display. In setup menu mode, the indicator turns on.

#### CANCEL/ENTER lever

- In setup menu mode, used to cancel and enter settings.
- CONTROL knob (rotary encoder)

In status screen mode, used to change the displayed page. In setup menu mode, used to move the cursor on a page and to change menu settings. Pressing the CONTROL knob performs the same function as setting the CANCEL/ENTER lever to the ENTER position.

# CABLE ALARM indicators

- **OPEN (red):** Lights in red when a camera isn't connected to the CAMERA connector on the rear panel of this unit via an optical fiber cable. Flashes when the connection status of an optical fiber cable is bad.
- **SHORT (red):** Lights in red when the power supply cord of an optical fiber cable is short to external, or two power supply cords are short. Power isn't input to the camera when this indicator lights.

# **③** POWER switch and indicators

Turns the entire system on and off, including this unit, the video camera, and the RCP-1000 series Remote Control Panel connected to the REMOTE connector of this unit. The MAIN indicator and the CAM indicator light when the power switch is turned on. Pressing the CAM PW button of the master setup unit and the remote control panel turns off the video camera only, and only the CAM indicator turns off.

# Note

In order for the power supply to supply the unit with the necessary power to start up, energy is consumed even when this switch is set to OFF.

# **INTERCOM** audio input/output and control block

MIC/PGM (microphone/program) switch

INTERCOM (intercom select) switch

INTERCOM (intercom adjustment) knob

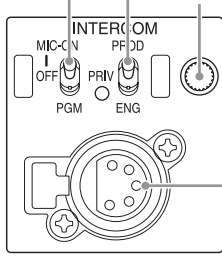

INTERCOM connector (XLR 5-pin)

# • MIC/PGM (microphone/program) switch

**ON:** Turns the headset microphone on.

OFF: Turns the headset microphone off.

**PGM:** Selects program audio output. In this mode, the INTERCOM knob adjusts the headset program audio level.

# • INTERCOM (intercom select) switch

Selects the intercom signal input/output connection source for the INTERCOM connector on the front panel.

**PROD:** Connects the producer line.

- **PRIV:** Blocks the connection to the producer line or engineer line, allowing private intercom talk between the CCU and the camera.
- **ENG:** Connects the engineer line.

• PRIV (Private) indicator

Lights when the intercom is in private mode.

- INTERCOM (intercom adjustment) knob
- Adjusts the receiver audio level of the intercom.
- INTERCOM connector (XLR 5-pin)

Connects the intercom headset.

To use a headset with a plug other than an XLR 5-pin plug, consult a Sony service or sales representative.

# Network indicator

Displays the network system connection status.

- **On:** When CNS SETTING in the NETWORK SETTING menu is set to either BRIDGE or MCS, this indicates that external control equipment (MSU-1000/1500 Master Setup Unit, RCP-1000-series Remote Control Panel, or other device) is connected.
- Flashing: When CNS SETTING in the NETWORK SETTING menu is set to either BRIDGE or MCS, this indicates a connection problem with the external control equipment (MSU-1000/1500 Master Setup Unit, RCP-1000-series Remote Control Panel, or other device).
- Off: When CNS SETTING in the NETWORK SETTING menu is set to either BRIDGE or MCS, this indicates that a LAN cable is not connected or that the network system connection parameters have not been set. When the CNS SETTING in the NETWORK SETTING menu is set to LEGACY, this remains turned off.

# Call button

When pressed, this outputs a call signal to the camera and external control device (the RCP-1000 series, etc.) that are connected to this unit. Use this when you want to call and speak with the camera operator or external control device operator via intercom.

# Menu lock switch

This locks out operation of the front panel menu operation area.

#### Assignable button

You can set a function for this button via the CCU menu.

#### Status display indicator

REF IN (Green): REFERENCE is being input.
 UNLOCK (Red): The input REFERENCE is not locked.
 COM ERROR (Red): There is a communication failure with the camera or other external control equipment (such as the RCP-1000 series Remote Control Panel).

FAN STOP (Red): The power fan is stopped.

# **Rear Panel**

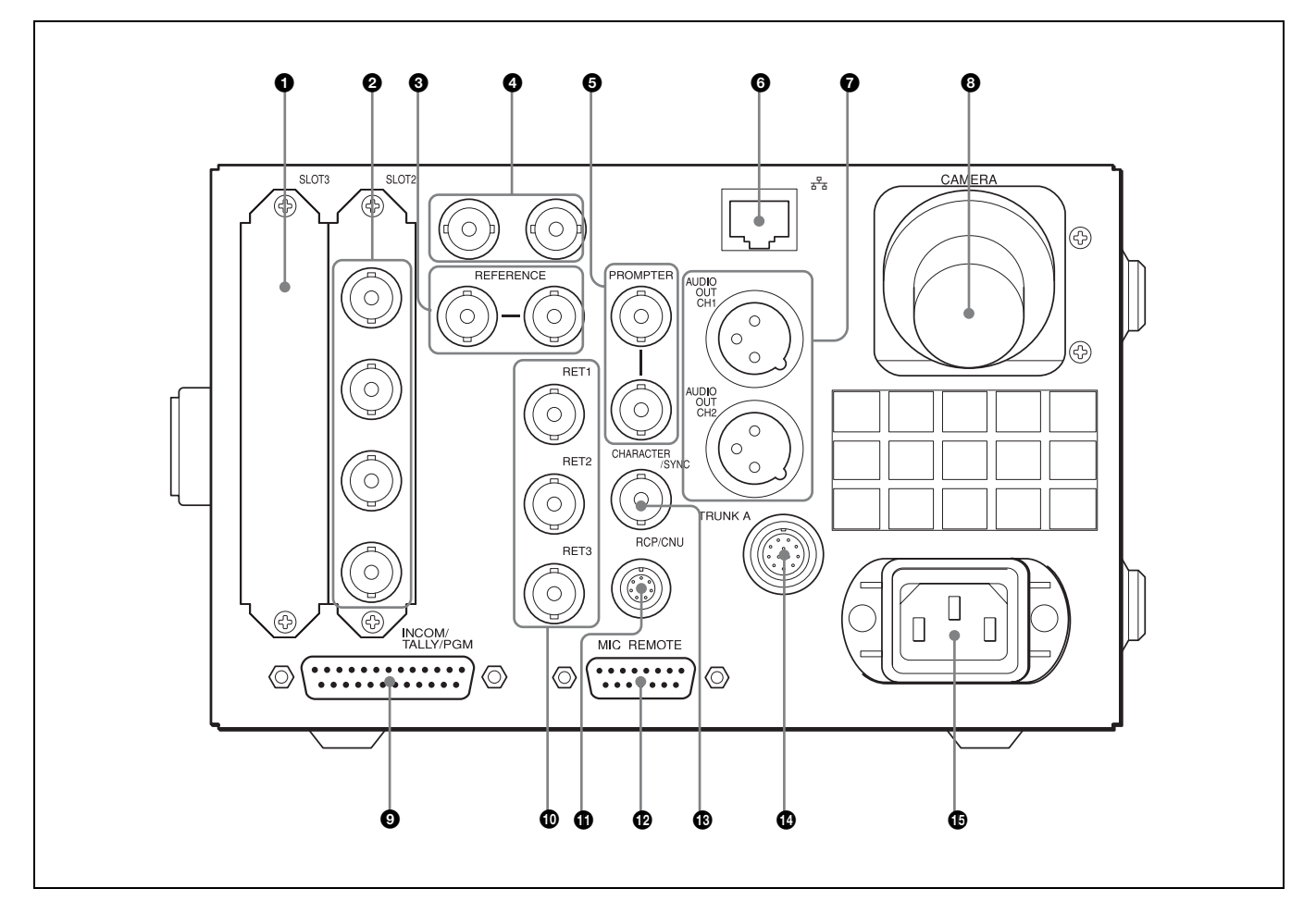

# Expansion slots

For installation of an optional HKCU2007 3G/HD SDI Output Expansion Unit, HKCU1001 SD Encoder Unit, or HKCU1003 Multi Interface Unit.

#### Note

The HDCU1700 does not support 3G digital optical output.

For details on installation, contact a Sony service or sales representative.

#### HD/SD SDI OUTPUT (SDI output connectors) area (BNC-type)

The signal from the video camera may be output as two HD-SDI signals or two SD-SDI signals. The signals output from the OUTPUT3 and OUTPUT4 connectors can be superimposed character and marker signals.

Signals of the same format are output from the SDI 1 and SDI 2 connectors; similarly, signals of another format can be output from the SDI 3 and SDI 4 connectors.

For details on settings, contact a Sony service or sales representative.

#### **③** REFERENCE connectors (BNC-type)

Input an HD tri-level reference sync signal or SD reference sync signal (black burst signal, or black burst signal with 10 Field ID) to either of the two connectors. The input signal is output from the other connector as is (loopthrough output). If loop-through output is not used, terminate the unused connector at 75 ohms.

The type of reference signal is selected using the setup menu, or using the MSU-1000 series Master Setup Unit.

For details on the setup menu, contact a Sony service or sales representative.

# Note

To use the VBS signal of the HKCU1001 SD Encoder Unit or the HKCU1003 Multi Interface Unit (when SC phase lock is required), use an SD reference sync signal (black burst signal).

When black burst signal with 10 Field ID is input, REF 10F BB of OTHERS (C17) must be set to ON.

#### O SPARE connector (BNC-type)

Reserved for future use.

**G** PROMPTER (tele-prompter) connectors (BNC-type)

Input a teleprompter signal to either of the two connectors. The input signal is output from the other connector as is (loop-through output). If loop-through output is not used, terminate the unused connector at 75 ohms. If the signal used is a 1.0 Vp-p, 75-ohm signal, it may be output from the PROMPTER OUT connector of the video camera with a frequency bandwidth of 5 MHz, regardless of signal format.

#### **RET4 (return video input 4)**

When required, either of the PROMPTER connectors can be assigned for the fourth return video input, exclusively for analog VBS signals.

For details on settings, contact a Sony service or sales representative.

#### **6** $\frac{P}{\Delta \Delta}$ (LAN) connector (RJ-45 8-pin)

For LAN connection. Connect a LAN HUB (10BASE-T/ 100BASE-TX), using a LAN cable (shielded type of category 5 or more).

# CAUTION

- For safety, do not connect the connector for peripheral device wiring that might have excessive voltage to this port. Follow the instructions for this port.
- When you connect the LAN cable of the unit to peripheral device, use a shielded-type cable to prevent malfunction due to radiation noise.

# ATTENTION

Par mesure de sécurité, ne raccordez pas le connecteur pour le câblage de périphériques pouvant avoir une tension excessive à ce port. Suivez les instructions pour ce port.

# VORSICHT

Aus Sicherheitsgründen nicht mit einem Peripheriegerät-Anschluss verbinden, der zu starke Spannung für diese Buchse haben könnte. Folgen Sie den Anweisungen für diese Buchse.

#### AUDIO OUT CH1, CH2 (audio output 1, 2) connectors (XLR 3-pin)

Used for output of the audio signal to the AUDIO IN connectors of the video camera.

#### ③ CAMERA connector (optical fiber connector)

Used to connect a video camera, using an optical fiber cable. All video camera signals, including power supply, control, video, and audio, are sent and received over one optical fiber cable.

#### Note

Dust on the connection surface of the optical fiber cable may result in transmission errors. When not connected, always cover the end of the connector with the supplied cap.

# INTERCOM/TALLY/PGM (intercom/tally/program audio) connector (D-sub 25-pin)

Used for input and output of intercom, tally, and program audio signals. Connect to the intercom/tally/program audio connector of the intercom system.

- RET1, RET2, RET3 (return video input 1, 2, 3) connectors (BNC-type)
- Three different return video input signals may be received independently.
- The selection of the return video input signal is made by the return video switch of the video camera.
- The input signal may be set to HD-SDI, SD-SDI, or analog VBS, using the setup menu, or using the MSU-1000 series Master Setup Unit.

For details on the setup menu, contact a Sony service or sales representative.

Refer also to the Master Setup Unit manual.

#### RCP/CNU connector (round 8-pin)

Used to connect to an MSU-1000 series Master Setup Unit, CNU-700 Camera Command Network Unit, or RCP-1000 series Remote Control Panel via a CCA-5 Connection Cable. Control signals are sent and received via this connector. When using an RCP-1000 series unit, power is also supplied.

# MIC REMOTE (microphone remote) connector (D-sub 15-pin)

Using this connector, the video camera's microphone input level may be set by external equipment such as an audio mixer, in five level (-60, -50, -40, -30, and -20 dB). When shooting, set the volume to a level appropriate for the audio conditions. This connector also outputs red, yellow and green tally signals.

When DSUB-15 in the CCU CONFIGURATION menu is set to WF REMOTE and an MSU-1000 series Master Setup Unit or an RCP-1000 series Remote Control Panel is used to remotely control a waveform monitor display, use a connector that is compatible with recall-type waveform monitors. On the recall-type waveform monitor, set/preset the display mode to waveform monitor, and then select (recall) that mode externally.

The microphone input level may also be set using the setup menu. For details on the setup menu, contact a Sony service or sales representative.

# CHARACTER/SYNC connector (BNC-type)

Outputs the self-diagnostic results or the setup menu as an SD monochrome analog video signal.

When CHARA/SYNC in the CCU CONFIGURATION menu is set to SYNC, this can also be used as a SYNC connector. SD composite sync or an HD3 synchronous signal will be output from the internal sync signal generator. (The default is set to SD composite sync.)

For details on signal selection, contact a Sony service or sales representative.

#### TRUNK A connector (round 12-pin)

Used to connect to the CCU connector on a video camera via an RS-232C or RS-422A interface. Communication with up to two channels is available.

#### AC IN (AC power input) connector

Use the specified AC power cord to connect to an AC power supply. The AC power cord can be secured to this unit, using the plug holder (optional).

# **Internal Switches**

# Note

To reduce the risk of electric shock, fire or injury, do not open the cabinet. To adjust the internal settings, refer to qualified service personnel.

The following switches are located inside the unit, behind the front panel:

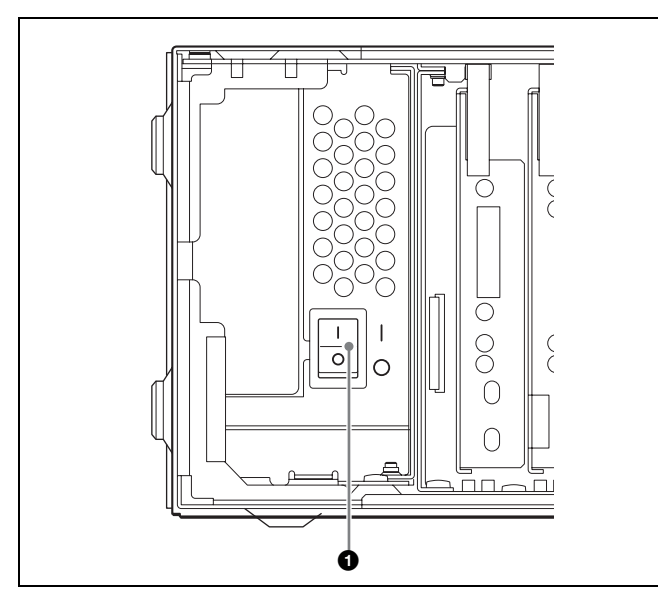

#### **1** Internal main power switch

When an abnormality has occurred, and power cannot be cut off with the POWER switch on the front panel, you may turn off the unit using the internal main power switch. When the switch is set to OFF, setting the POWER switch on the front panel to ON doesn't turn on the unit.

# HKCU2007 3G/HD SDI Output Expansion Unit (optional)

# Notes

- To reduce the risk of electric shock, fire or injury, do not open the cabinet. To adjust the internal settings, refer to qualified service personnel.
- The HDCU1700 does not support 3G digital optical output.

The HKCU2007 3G/HD SDI Output Expansion Unit consists of a DRX front board and an HIF rear board. When these boards are installed in the front and rear expansion slots of the unit, the number of HD-SDI output

connectors increases by four. These can also be installed on HDCU1700's expansion slots.

The format of SDI signals output via each upper/lower pair of connectors on the HIF board can be set.

For details on installation, contact a Sony service or sales representative.

# HIF-57 Board

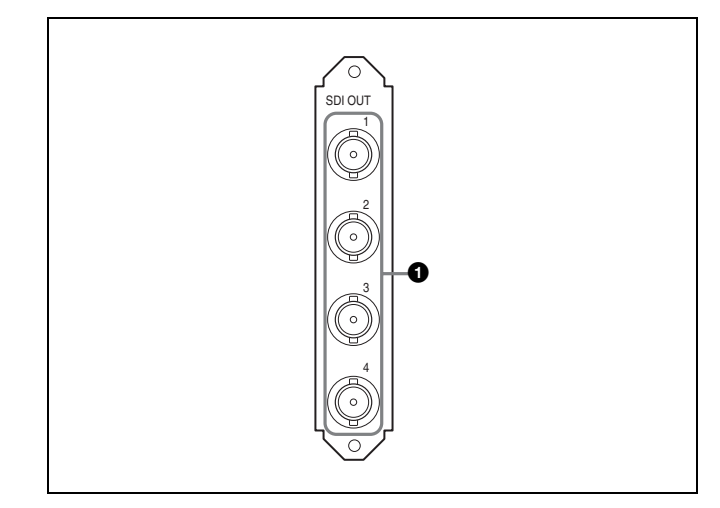

#### SDI OUT 1, 2, 3, 4 (HD serial digital interface output 1-4) connectors (BNC-type)

The signal from the video camera may be output as four HD-SDI signals.

# HKCU1001 SD Encoder Unit (optional)

# Note

To reduce the risk of electric shock, fire or injury, do not open the cabinet. To adjust the internal settings, refer to qualified service personnel.

The HKCU1001 consists of an EN-A front board and a VDA-A rear board.

When these boards are installed in the front and rear expansion slots of the unit, the unit outputs SD composite signals, waveform monitor output signals, and picture monitor output signals through the VDA-A board's connectors.

For details on installation, contact a Sony service or sales representative.

# **VDA-A Board**

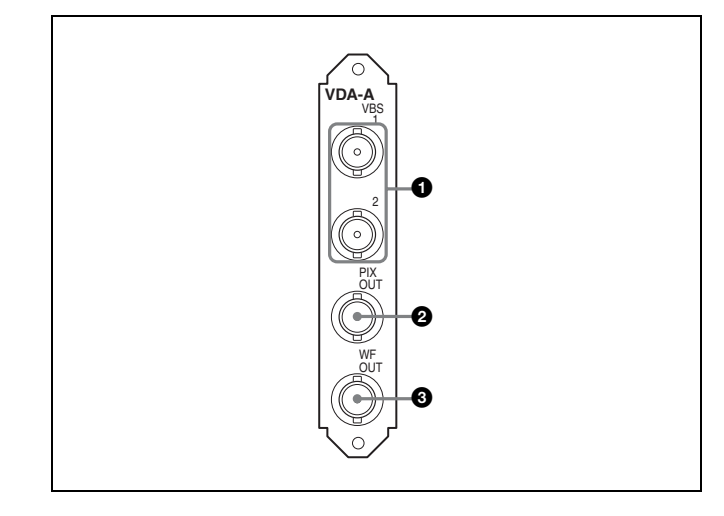

# VBS 1, 2 (composite video output 1, 2) connectors (BNC-type)

The signal from the video camera may be output as two analog composite signals.

#### PIX OUT (picture monitor output) connector (BNCtype)

Outputs the video signal for a picture monitor selected with the PICTURE MONITOR button of an RCP-1000 series Remote Control Panel or MSU-1000 series Master Setup Unit. Character signals or marker signals can be superimposed on the video signal output through this connector.

For details on these operations, refer to the Master Setup Unit or Remote Control Panel manuals.

#### WF OUT (waveform monitor output) connector (BNCtype)

Outputs the video signal for a waveform monitor selected with the WF MONITOR button of an RCP-1000 series Remote Control Panel or MSU-1000 series Master Setup Unit.

For details on these operations, refer to the Master Setup Unit or Remote Control Panel manuals.

# HKCU1003 Multi Interface Unit (optional)

# Note

To reduce the risk of electric shock, fire or injury, do not open the cabinet. To adjust the internal settings, refer to qualified service personnel.

The HKCU1003 consists of an EN-B front board and three VDA rear boards (A/B/C).

When the EN-B board and one of the VDA rear boards are installed in the front and rear expansion slots of the unit, the unit inputs or outputs the following signals.

- Outputs SD composite signals, waveform monitor output signals, and picture monitor output signals through a VDA-A board.
- Inputs/outputs the frame sequence signal when operating a 24P system through a VDA-B board.
- Outputs analog component signals or analog composite signals through a VDA-C board.

When you use either the VDA-A board or the VDA-B board, insert the EN-B board in the corresponding expansion slot on the front of the HDCU1700. When either the VDA-A board or the VDA-B board is installed, you can insert the VDA-C board in an expansion slot on the rear panel of the HDCU1700. Don't insert any board in the corresponding expansion slot on the front of the HDCU1700.

For details on installation, contact a Sony service or sales representative.

# **VDA-A Board**

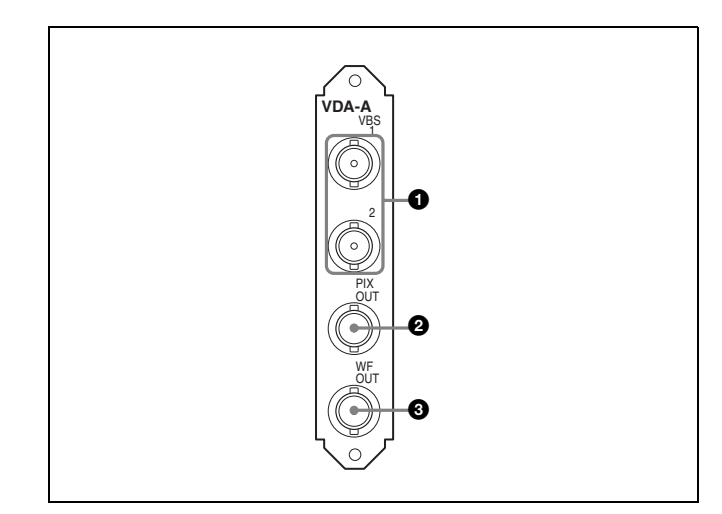

#### VBS 1, 2 (composite video output 1, 2) connectors (BNC-type)

The signal from the video camera may be output as two analog composite signals.

### PIX OUT (picture monitor output) connector (BNCtype)

Outputs the video signal for a picture monitor selected with the PICTURE MONITOR button of an RCP-1000 series Remote Control Panel or MSU-1000 series Master Setup Unit. Character signals or marker signals can be superimposed on the video signal output through this connector.

For details on these operations, refer to the Master Setup Unit or Remote Control Panel manuals.

# WF OUT (waveform monitor output) connector (BNCtype)

Outputs the video signal for a waveform monitor selected with the WF MONITOR button of an RCP-1000 series Remote Control Panel or MSU-1000 series Master Setup Unit.

For details on these operations, refer to the Master Setup Unit or Remote Control Panel manuals.

# **VDA-B Board**

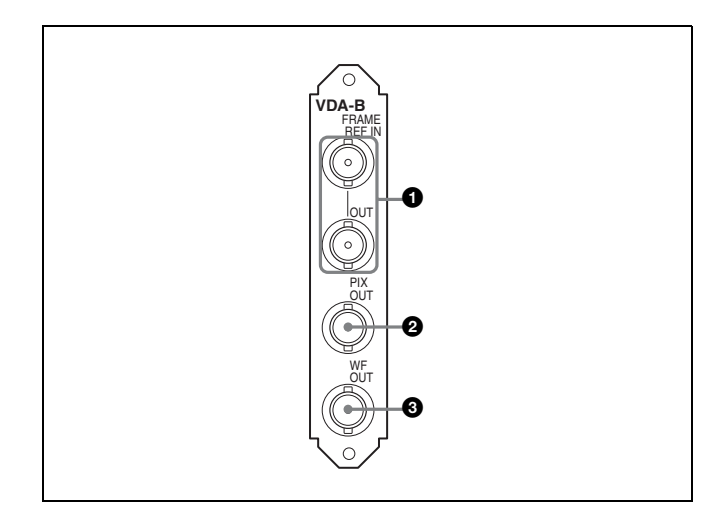

# FRAME REF IN, OUT (frame reference input/output) connectors (BNC-type)

Input an HD tri-level reference sync signal or SD reference sync signal (black burst signal) for the sequence-lock between the camera control units, to the upper of the two connectors. The input signal is output from the lower connector as is (loopthrough output).

When not using the OUT connector, terminate it at 75 ohms.

#### PIX OUT (picture monitor output) connector (BNCtype)

Outputs the video signal for a picture monitor selected with the PICTURE MONITOR button of an RCP-1000 series Remote Control Panel or MSU-1000 series Master Setup Unit.

For details on these operations, refer to the Master Setup Unit or Remote Control Panel manuals.

#### **3** WF OUT (waveform monitor) connector (BNC-type)

Outputs the video signal for a waveform monitor selected with the WF MONITOR button of an RCP-1000 series Remote Control Panel or MSU-1000 series Master Setup Unit.

For details on these operations, refer to the Master Setup Unit or Remote Control Panel manuals.

# VDA-C Board

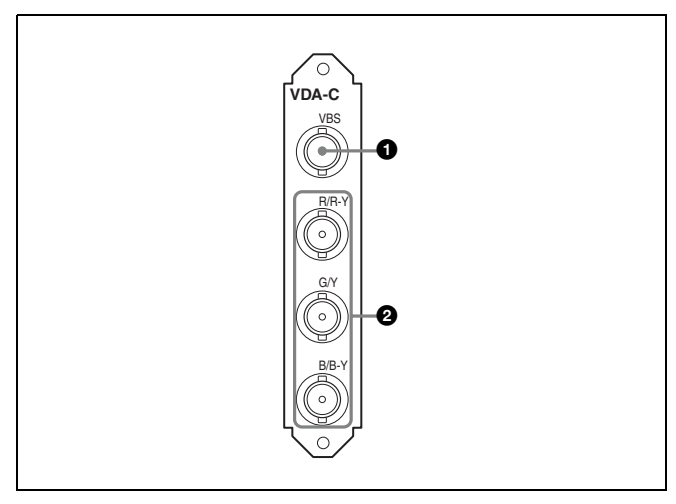

#### VBS (composite video signal output) connector (BNCtype)

The signal from the video camera may be output as an analog composite signal.

# R/R-Y, G/Y, B/B-Y (component video signal output) connectors (BNC-type)

The signal from the video camera may be output as a R/R-Y, G/Y, B/B-Y component signal or an RGB component signal.

# **Connections and Settings**

# **Fiber Transmission System**

The camera and the camera control unit are connected via a single optical fiber cable, and transmission is achieved at "High Bit Rate."

# **Connection example**

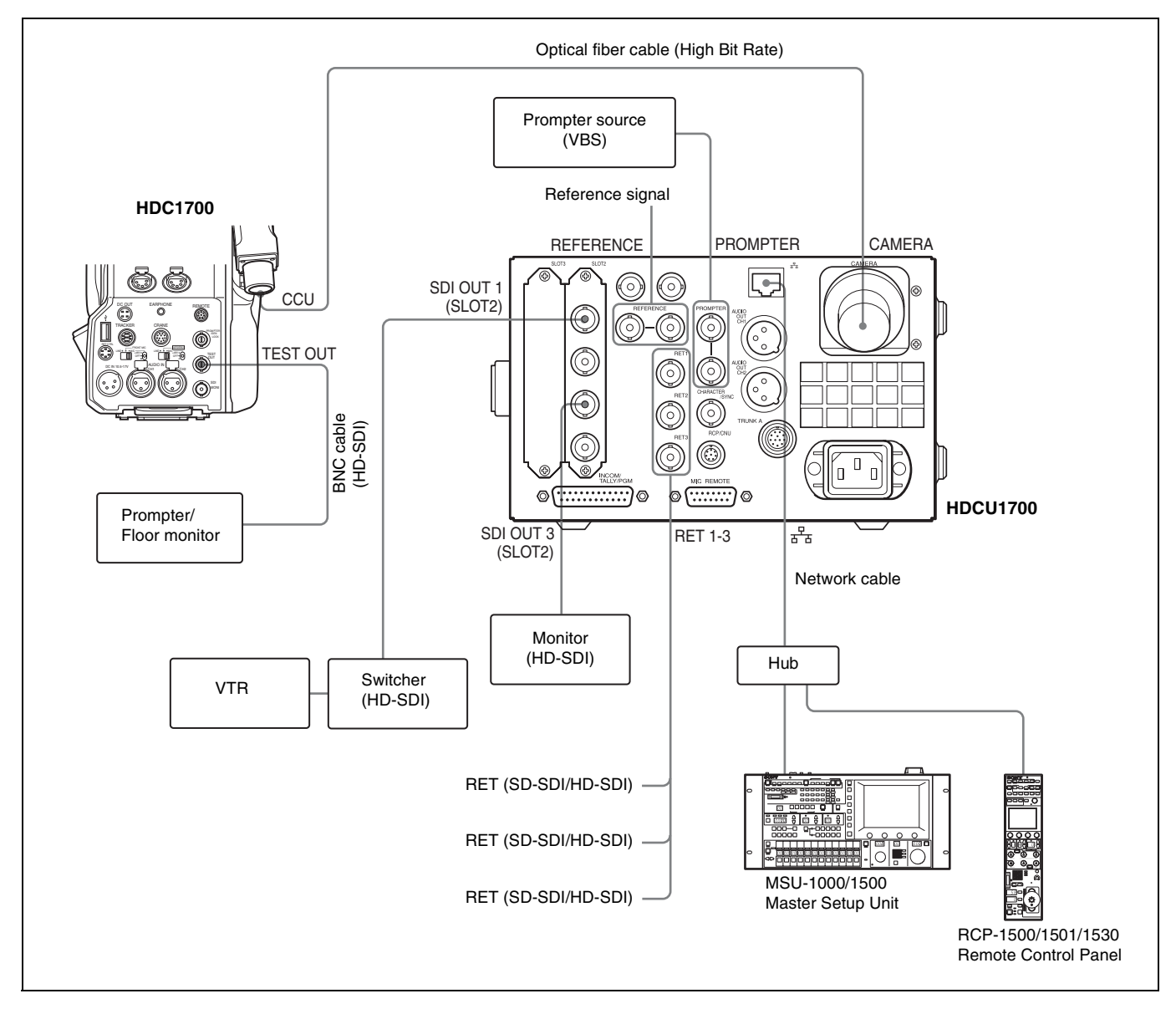

# Settings

# Camera control unit

Format: Select a Dual Link format of 1080/59.94P or 1080/ 50P.

# **Status Display**

The CCU system status can be monitored using a picture monitor connected to the PIX output.

For information on monitoring and changing settings, see "Setup Menu" on page 24.

# **Displaying the Status Screen**

The status screen is controlled using the knob and levers in the MENU control block on the front panel.

DISP/MENU lever and indicator

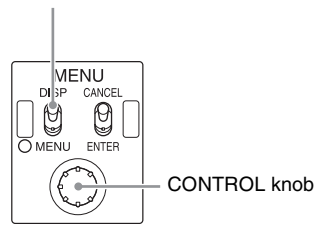

# To display the status screen

Set the DISP/MENU lever to the DISP position. The most recently viewed status screen page is displayed (when first powered on, the camera settings page is displayed). Turning the CONTROL knob changes the displayed page.

# To exit the status screen display

In status screen display mode, set the DISP/MENU lever to the DISP position.

# **Status Display Screen**

The following information is displayed on the status display screen.

- Camera settings
- · System status
- CCU hardware diagnostics
- Camera system diagnostics
- Network diagnostics
- CCU AT board diagnostics
- · CCU AVP board diagnostics
- CCU DTX board diagnostics
- · Status of the boards inserted in Slot1 to 6
- CCU SDP board diagnostics
- · Camera hardware diagnostics
- · ROM version information for major components

# **Camera settings**

Page 1

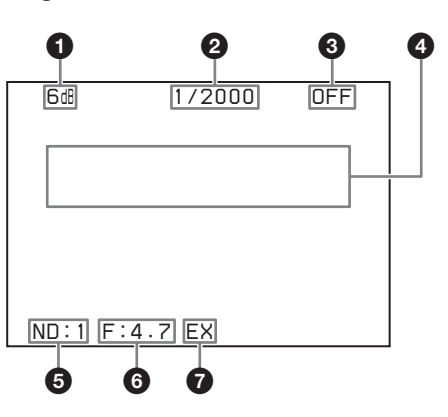

# Master gain value

Video output signal gain (dB units)

#### **2** Shutter speed/Clear scan frequency

Shutter speed value. When ECS is on, the clear scan frequency is displayed.

# Shutter/ECS

Shutter/ECS on/off indicator

#### O Camera auto control information area

**Top:** Displays the Auto Setup category and execution status **Bottom:** Displays the execution item

#### **6** ND filter

Current ND filter selection

# 6 F-stop value

Lens F-stop value (iris value)

# EX (lens extender)

Lens extender indicator

# Notes

- Items that are turned off using the <DISPLAY> page settings of the CCU CONFIGURATION menu are not displayed.
- A "-" mark is displayed for each item when a camera is not connected.

# Page 2

| 6d8                          |                | 17          | 2000      | OF                   | F                |
|------------------------------|----------------|-------------|-----------|----------------------|------------------|
| WHT                          | R:<br>G:<br>B: | 0<br>0<br>0 | BLK       | R:<br>G:<br>B:<br>M: | 0<br>0<br>0<br>0 |
| BLK<br>:<br>DTL<br>:<br>ND:1 | γ<br>0<br>F:4  | 7 E         | FLR<br>EX | R:<br>G:<br>B:<br>M: | 0<br>0<br>0      |

WHT: White balance R/G/B value BLK: Black balance R/G/B/Master value BLK γ: Black gamma value FLR: Flare balance R/G/B/Master value DTL: Detail level

| EC Ο Η:Α V:Α γ:   | 0    |
|-------------------|------|
| SD Matrix: ON     |      |
| CC Reduction: ON  |      |
| Coring: A Level   | 35   |
|                   | . 00 |
| SD Decall. ON     |      |
| Level : O Comb    | : 0  |
| limit : ∩ lim−w   | : 0  |
| Crico : O Lim-b   | · n  |
|                   | . U  |
| LDKnee: O LDGain: | : 0  |
| Ratio : O         |      |
|                   |      |
| Freq . U          |      |

The setting status for CCU SD signals is displayed.

- SD Matrix: Linear matrix correction for down converter output setting
- **SD Detail:** Contour correction function for down converter output setting

# Note

Items with no explanation are the same as those listed under "*Page 1*" in "*"Camera settings"* above.

# System status

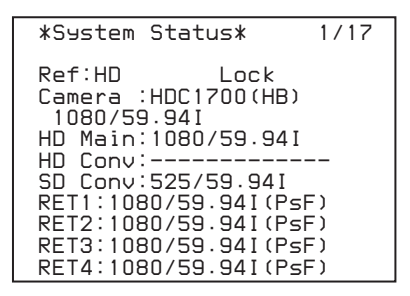

The model name of the camera connected to the unit, the format setting, CCU output format setting, external reference setting and return signal format setting are displayed.

**Ref:** Reference signal format and lock status

Camera: Model name of the connected camera

HD Main: Return signal format

HD Conv: HD up convert setting status

SD Conv: SD up convert setting status

**RET1:** Return 1 return format selection status

**RET2:** Return 2 return format selection status **RET3:** Return 3 return format selection status

**RET4:** Return 4 return format selection status

# CCU hardware diagnostics

|                                   |                            |                           | 2/17     |
|-----------------------------------|----------------------------|---------------------------|----------|
|                                   |                            |                           |          |
| ** Dias<br>A:AT<br>B:AVP<br>C:DTX | nosis<br>:OK<br>:OK<br>:OK | **<br>1:<br>2:DRX<br>3:RC | OK<br>OK |

The name of the board connected to the unit's front panel and that board's self-diagnostic results are displayed.

Slot A to C Slot 1 to 3

# **Camera system diagnostics**

### Page 1

| *System Dias                          | 1/3* 3/17          |
|---------------------------------------|--------------------|
| Optical Cond                          | lition             |
| CAMERA C<br>CCU C                     | IK<br>IK           |
| Fan Power C<br>Timer 5<br>CCU Power A | ік<br>ібН<br>ас ок |
| SerialNo 000                          | 02002              |

CAMERA: Camera light sensor level CCU: CCU light sensor level Fan Power: CCU power supply fan status Timer: Elapsed time since power-on CCU Power: CCU power supply type and status SerialNo: CCU serial number

# Page 2

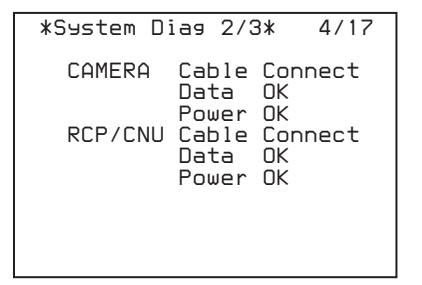

CAMERA Cable: Camera cable connection status
 CAMERA Data: Camera data transmission status
 CAMERA Power: Camera power supply status
 RCP/CNU Cable: This unit's REMOTE connector cable connection status
 RCP/CNU Data: Data transmission status from a device

connected to this unit's REMOTE connector **RCP/CNU Power:** Power supply status to a device connected to this unit's REMOTE connector

| *System Diag | 3/3* 5/17       |
|--------------|-----------------|
| Intercom     | Private         |
| CCU          | ENG             |
| CAMERA CH1   | MIC OFF         |
| CH2          | PROD<br>MIC OFF |
| CAM MIC Gain | Local           |
| CH1          | 60 dB           |
| CH2          | 60 dB           |

# Intercom CCU: CCU intercom selection status

Intercom CAMERA CH1: Camera intercom 1 selection status and camera microphone status (When 1CH is selected via the INTERCOM menu (C07), the PROD setting cannot be changed.)

Intercom CAMERA CH2: Camera intercom 2 selection status and camera microphone status

CAM MIC Gain: Camera microphone circuit control status CAM MIC CH1: Camera microphone circuit 1 amp gain status CAM MIC CH2: Camera microphone circuit 2 amp gain status

# **Network diagnostics**

# Page 1

| *Network Diag 1/3* 6/17                                                                                                    |
|----------------------------------------------------------------------------------------------------|
| MacAddress 00014A-xxxxx<br>Auto Negotiation: ON<br>Auto MDIX : ON<br>Connect Speed : 100M<br>Duplex Mode : FULL<br>MDI/MDIX Select : MDIX |
| Link Status :OK                                                                                                    |
|                                                                                                    |

# MacAddress: CCU MAC address

Auto Negotiation: Auto negotiation setting status Auto MDIX: Auto-MDIX setting status Connect Speed: Connection speed setting status Duplex Mode: Communication method setting status **MDI/MDIX Select:** Communications port wiring configuration selection status

Link Status: LAN connection status

# Page 2

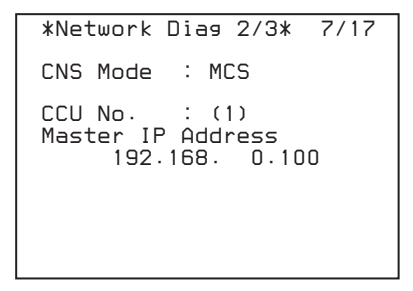

CNS Mode: REMOTE and LAN connectors mode setting status CCU No.: CCU number setting status Master IP Address: Master device IP address

# \*Network Diag 3/3\* 8/17 IP Addr :192.168. 0. NetMask :255.255.255. Def GW :192.168. 0. 0.101 0.254

Page 3

IP Addr: CCU IP address setting status NetMask: CCU subnet mask setting status Def GW: CCU default gateway setting status

Ω

# CCU AT board diagnostics

| *AT Dias*                                              | 9/17                                          |
|--------------------------------------------------------|-----------------------------------------------|
| System Frequ<br>CAM Format S<br>1080/                  | uency:1.001<br>Setting<br>759.94P             |
| Reference<br>Line Delay<br>Power Supply<br>PLD Version | :HD Remote<br>:Line(90H)<br>:OK<br>:4.00 Done |
| VIF Power                                              | : OK                                          |

System Frequency: System frequency CAM Format Setting: Camera format setting status Reference: Reference signal setting status Line Delay: HD-SD delay setting status Power Supply: Status of power supply to the AT board PLD Version: AT board PLD version VIF Power: Status of power supply to the VIF board

# **CCU AVP board diagnostics**

| *AVP Dias*      | 10/17   |
|-----------------|---------|
|                 |         |
|                 |         |
|                 |         |
|                 |         |
| Front Power:OK  |         |
| PLD Version:1.( | 10 Done |
|                 | bo bone |
| ADO Power :OK   |         |

Front Power: Status of power supply to the AVP board PLD Version: AVP board PLD version

ADO Power: Status of power supply to the ADO board

# **CCU DTX board diagnostics**

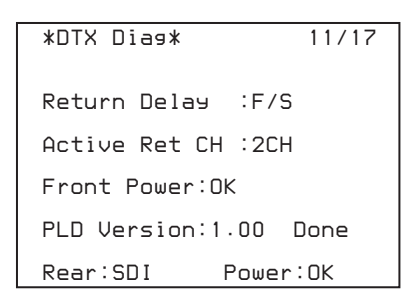

Return Delay: Return delay setting status Active Ret CH: The selected RET channel Front Power: Status of power supply to the DTX board PLD Version: DTX board PLD version

**Rear:** Name of the board installed in the rear expansion slot **Power:** Status of power supply to the board installed in the rear expansion slot

# Status of the board inserted in Slot1

| *Slot1 Dias* | 12/17 |
|--------------|-------|
|              |       |
|              |       |
| Front:None   |       |
|              |       |
| Rear :       |       |

This display is not used.

# Status of the board inserted in Slot2

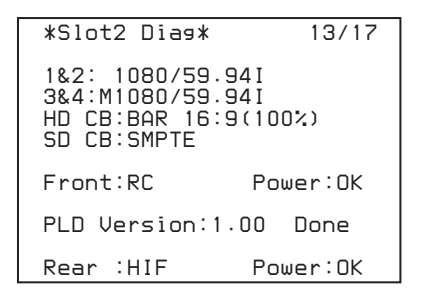

- 1 & 2: Output format of Output 1 & 2
- 3 & 4: Output format of Output 3 & 4

**HD CB:** The output color bar signal

- Front: Status of power supply to the board installed in option slot 2 and the board name
- PLD Version: PLD version of the board installed in option slot 2 and the board name
- Rear: Status of power supply to the rear board and board name

# Note

The items displayed differ depending on board connected to the expansion slot.

# Status of the board inserted in Slot3

| *Slot3 Dias*   | 14/17    |
|----------------|----------|
|                |          |
|                |          |
|                |          |
|                |          |
| Front:None     | Power:OK |
| PLD Version:1. | 00 Done  |
| Rear :HIF      | Power:OK |
|                |          |

The setting status of the board installed in Slot3 (front/rear) is displayed.

# Note

The items displayed differ depending on board connected to the expansion slot.

# **CCU SDP board diagnostics**

| *SDP Dias*       | 15/17 |
|------------------|-------|
|                  |       |
|                  |       |
|                  |       |
| Power:OK         |       |
| PLD Version:1.00 | Done  |
|                  |       |

**Power:** Status of power supply to the SDP board **PLD Version:** SDP board PLD version

# Camera hardware diagnostics

\*CAMERA Dia9\* 16/17 ALL BOARD OK

Displays the camera hardware status.

# ROM version information for major components

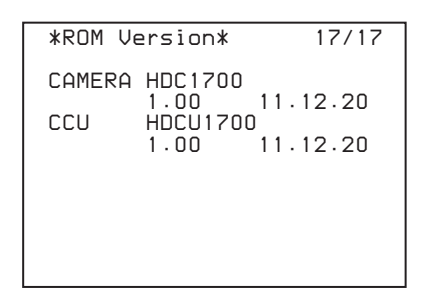

**CAMERA:** ROM version of the camera connected to this unit **CCU:** ROM version of this unit

# Setup Menu

The CCU system and peripheral settings can be checked and modified using a picture monitor connected to the PIX output.

# **Changing Menu Item Settings**

The menu screen is controlled using the knob and levers in the MENU control block on the front panel. Setting the CANCEL/ENTER lever to the ENTER position and pressing the CONTROL knob perform the same function.

DISP/MENU lever and indicator

CANCEL/ENTER lever

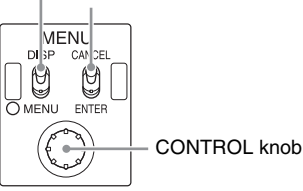

# To display a menu page

Set the DISP/MENU lever to the MENU position. When first powered on, the CCU MENU page is displayed.

# To display the CCU MENU page

In menu display mode, turn the CONTROL knob to move the pointer (→) to TOP in the upper right corner of the menu page, then press the CONTROL knob. The CCU MENU showing the menu configuration is displayed.

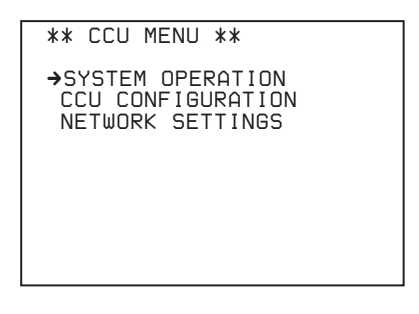

| Menu name         | Description                                               |
|-------------------|-----------------------------------------------------------|
| SYSTEM OPERATION  | Input/output signal format and<br>system-related settings |
| CCU CONFIGURATION | CCU configuration settings                                |
| NETWORK SETTINGS  | Network-related settings                                  |

# To select an item in the CCU MENU

Turn the CONTROL knob to move the pointer  $(\rightarrow)$  up/down to the desired menu item, then press the CONTROL knob. The most recently viewed page in the selected menu is displayed.

# To change the displayed page

**1** Turn the CONTROL knob to move the pointer  $(\rightarrow)$  to the page number, then press the CONTROL knob.

The pointer  $(\Longrightarrow)$  changes to a flashing question mark (?).

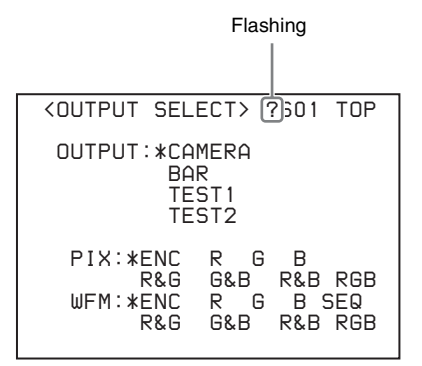

2 Turn the CONTROL knob to change the displayed page to the desired page, then press the CONTROL knob.

The question mark (?) changes back to the pointer  $(\Longrightarrow)$ . Items on the page can now be selected and changed.

# To change a menu item setting

If a question mark (?) is displayed beside the page number, press the CONTROL knob to restore the pointer ( $\rightarrow$ ). Items on the page can now be selected and changed.

1 Turn the CONTROL knob to move the pointer (→) to the desired item, then press the CONTROL knob. The pointer (→) changes to a flashing question mark (?).

# **2** Turn the CONTROL knob to change the setting.

#### To cancel a changed setting

Set the CANCEL/ENTER lever to the CANCEL position before pressing the CONTROL knob. The item is restored to its current setting.

#### To suspend menu changes

Set the DISP/MENU lever to the MENU position to exit the menu screen.

The DISP/MENU lever can be set to the MENU position again to restart the operation.

# **3** Press the CONTROL knob.

The question mark (?) changes back to the pointer  $(\rightarrow)$ , and the item setting is registered.

**4** Repeat steps 1 to 3 to change other settings on the same page.

# To enter a character string

Some menu items require a character string input. Moving the pointer  $(\rightarrow)$  to an item with a character string input and pressing the CONTROL knob displays a rectangular cursor and a list of selectable characters. Turning the CONTROL knob moves the cursor between characters. The following menu item has character strings:

- CCU CONFIGURATION menu → <BAR CHARACTER> page → BAR CHARACTER
- 1 Move the text cursor to the input position, then press the CONTROL knob.

A second cursor is displayed in the character list.

- 2 Turn the CONTROL knob to move the cursor to the desired character, then press the CONTROL knob. Repeat steps 1 and 2 to enter other characters.
  - Select INS to insert a space character at the cursor position.
  - Select DEL to delete the character at the cursor position.
  - Select RET to return to step 1 without changing the string.
  - Entering the maximum number of characters (up to the right edge) moves the cursor to ESC on the lower right of the character list.
- **3** Turn the CONTROL knob to move the cursor to END, then press the CONTROL knob. The new input string is registered.

#### To cancel the character string setting

Turn the CONTROL knob to move the cursor to ESC, then press the CONTROL knob.

# To exit the menu display

In menu display mode, set the DISP/MENU lever to the MENU position.

# Menu Tree

# SYSTEM OPERATION menu

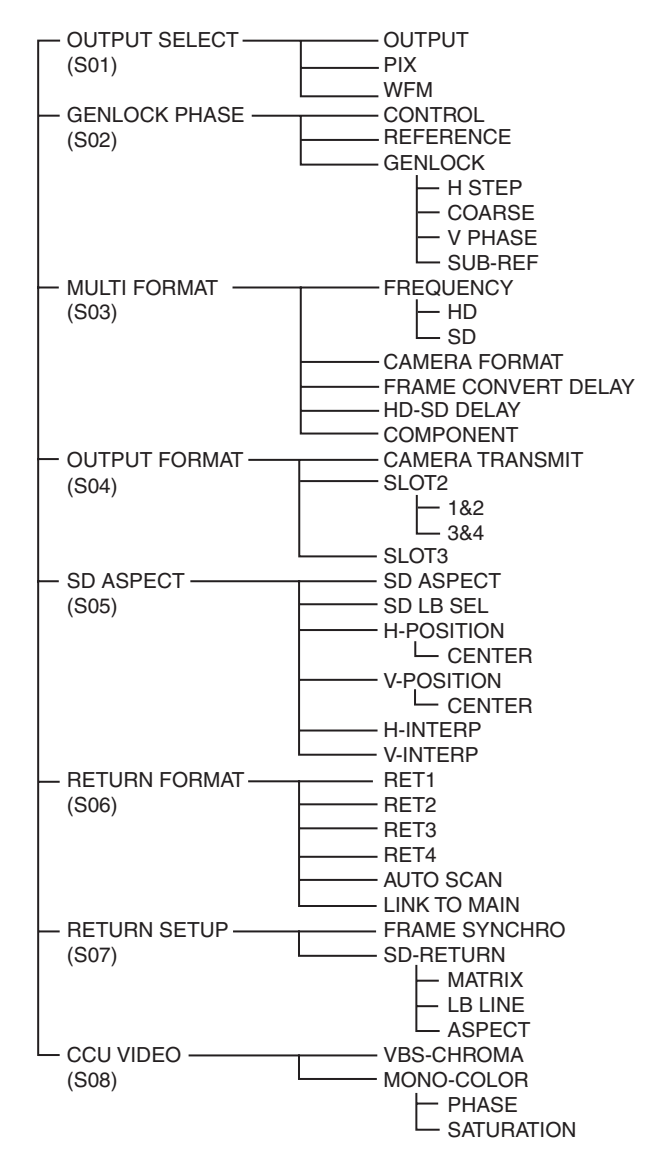

# **CCU CONFIGURATION menu**

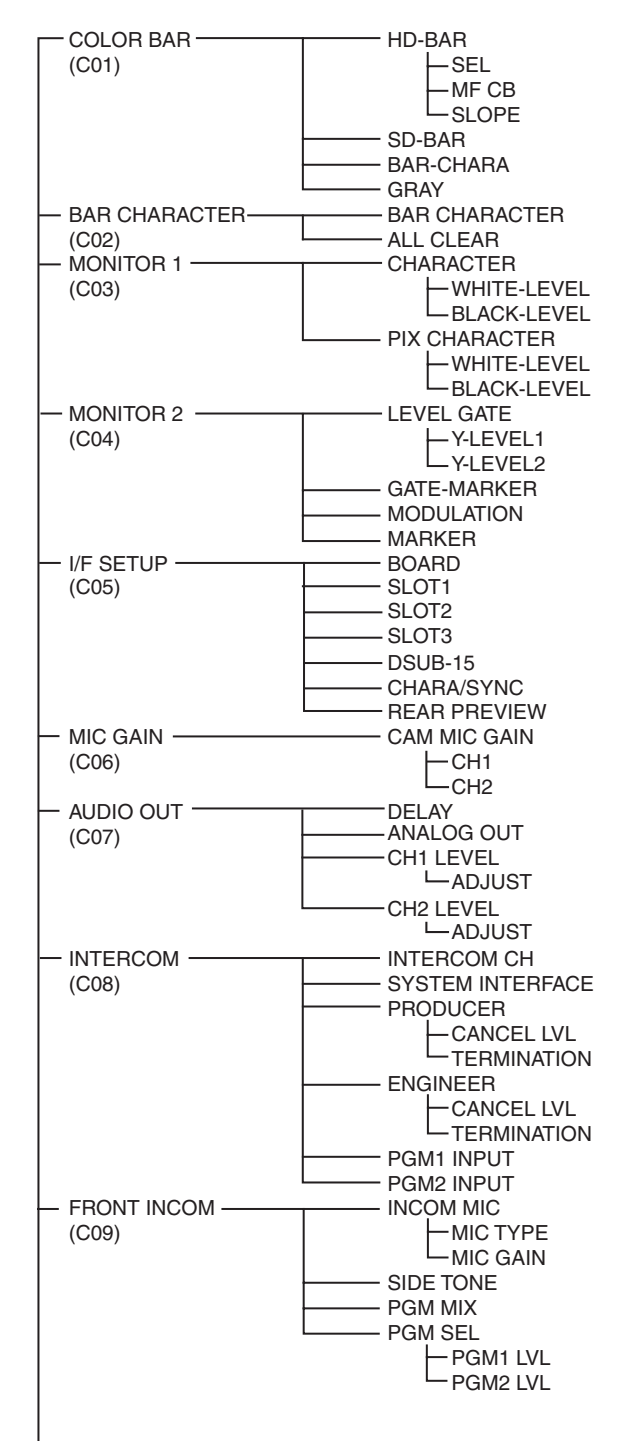

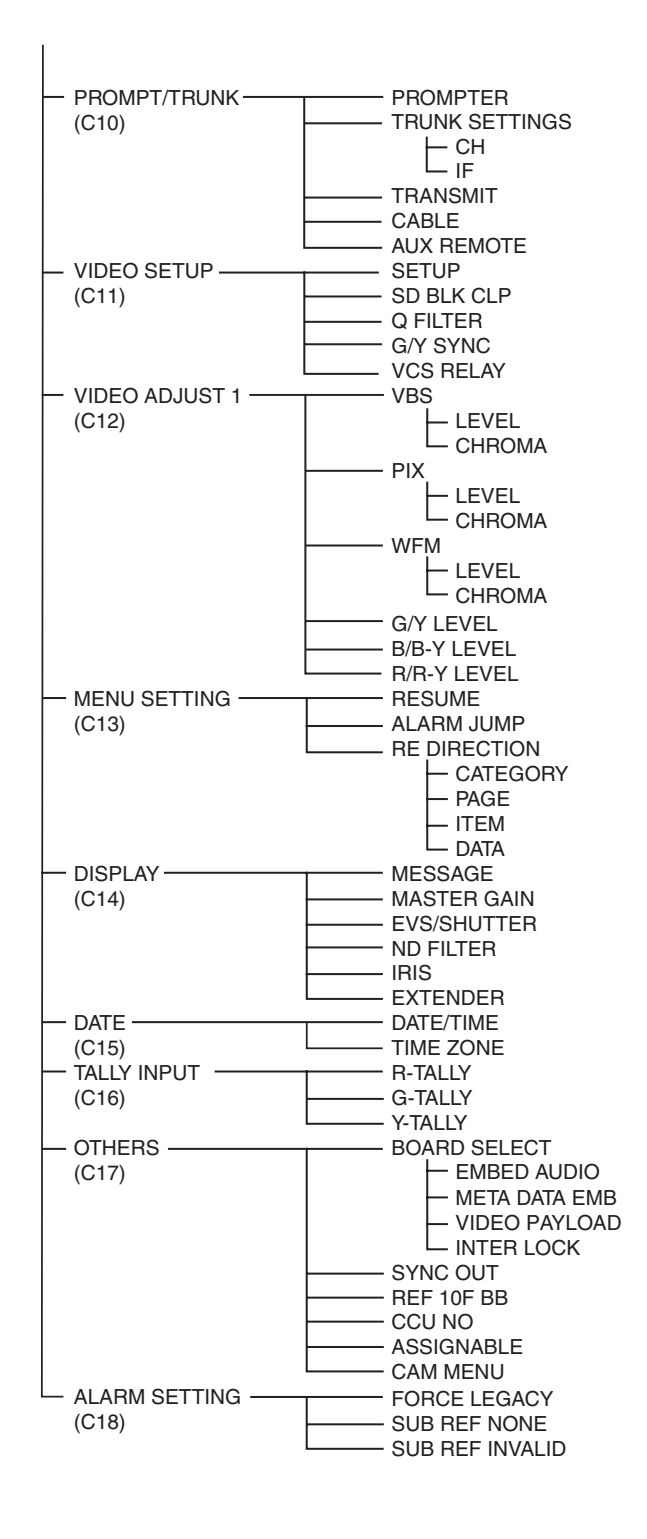

# **NETWORK SETTINGS menu**

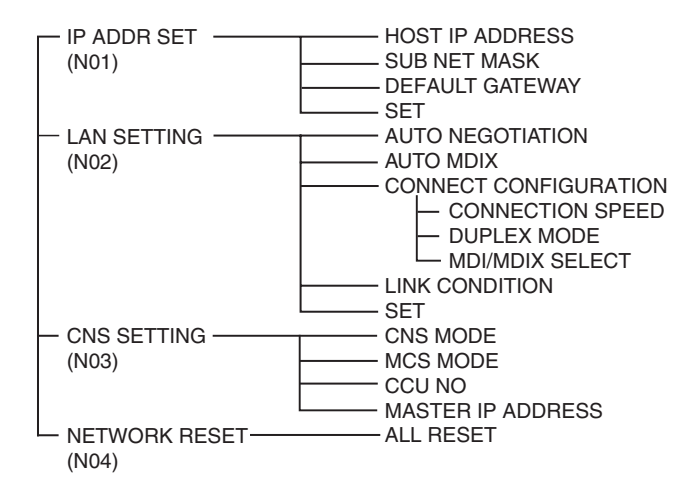

# Menu List

# Note

The following conventions are used in the menu list table. Settings column values (e.g. ON, OFF, 0): Default settings Execute via ENTER: Press the CONTROL knob or move the CANCEL/ENTER lever to the ENTER position to execute.

# SYSTEM OPERATION menu

| SYSTEM OPERATION             |                                                         |                                                                                                    |                                                                                  |
|------------------------------|---------------------------------------------------------|----------------------------------------------------------------------------------------------------|----------------------------------------------------------------------------------|
| Page name<br>Page No.        | Item                                                    | Settings                                                                                                    | Description                                                                      |
| <output select=""></output>  | OUTPUT                                                  | CAMERA, <u>BAR</u> , TEST1, TEST2                                                                                        | Selects the output signal.                                                       |
| 501                          |                                                         |                                                                                                    | TEST1 and TEST2 are not selectable if there is no communication with the camera. |
|                              | PIX                                                     | <u>ENC</u> , R, G, B, R&G, G&B, R&B,<br>RGB                                                                              | Selects the PIX connector output signal.                                         |
|                              | WFM                                                     | <u>ENC</u> , R, G, B, SEQ, R&G, G&B,<br>R&B, RGB                                                                         | Selects the WFM connector output signal.                                         |
| <genlock phase=""></genlock> | CONTROL                                                 | (REMOTE), (LOCAL)                                                                                                    |                                                                                  |
| S02                          | REFERENCE                                               | (NONE), (EXT IN)                                                                                                    | Displays the status of the reference signal input.                               |
|                              | GENLOCK                                                 | HD, <u><b>SD</b></u>                                                                                                    | This unit's GEN LOCK mode: displays the lock status and format.                  |
|                              |                                                         |                                                                                                    | HD: HD                                                                           |
|                              |                                                         |                                                                                                    | SD: SD                                                                           |
|                              |                                                         | (OK), (NG)                                                                                                    | Sets the lock status of the external reference signal.                           |
|                              |                                                         |                                                                                                    | (OK): Locked                                                                     |
|                              |                                                         |                                                                                                    | (NG): Unlocked                                                                   |
|                              |                                                         | External reference signal format                                                                                         | Displayed only when a reference signal is present.                               |
|                              | H STEP \<br>-<br>\<br>\                                 | When GENLOCK mode is HD:<br>–3.01 to 3.45 μsec <u>0.00</u><br>When GENLOCK mode is SD:<br>–8.29 to 9.48 μsec <u>0.00</u> | Horizontal phase (STEP)                                                          |
|                              |                                                         |                                                                                                    | Displays the sub-reference signal format.                                        |
|                              | COARSE                                                  | –99.9 to 99.9 <u>0</u>                                                                                                   | Horizontal phase                                                                 |
|                              |                                                         |                                                                                                    | Displays the sub-reference signal format.                                        |
|                              | V PHASE                                                 | <u>0</u> to 7                                                                                                    | Vertical phase (line)                                                            |
|                              |                                                         |                                                                                                    | Displays the sub-reference signal format.                                        |
|                              | SUB-REF                                                 | (NONE), (EXT IN)                                                                                                    | Displayed only when a sub-reference signal is present.                           |
|                              | Note<br>Displayed only<br>when HKCU1003<br>is connected | (UNKNOWN), (Frame Gate), (HD),<br>(SD)                                                                                   | Sub-reference signal format display                                              |

| SYSTEM OPERATION                                                                                                    |                             |                                                                                                    |                                                                                                    |
|----------------------------------------------------------------------------------------------------|-----------------------------|----------------------------------------------------------------------------------------------------|----------------------------------------------------------------------------------------------------|
| Page name<br>Page No.                                                                                                    | Item                        | Settings                                                                                                 | Description                                                                                                |
| <multi format=""></multi>                                                                                                    | FREQUENCY                   |                                                                                                    |                                                                                                    |
| S03                                                                                                    | HD                          | <u>1.001</u> , 1.000                                                                                     | Selects the operating frequency.                                                                           |
| Note                                                                                                    | SD                          | <u>(525NTSC)</u> , (625PAL)                                                                              |                                                                                                    |
| FREQUENCY or<br>CAMERA FORMAT mode<br>setting changes take effect<br>only after the CCU power<br>supply is turned off and<br>then on again. | CAMERA FORMAT               | When FREQUENCY is set to<br>1.001: <u>1080/59.94I</u> , 1080/<br>29.97PsF, 1080/23.98PsF, 720/<br>59.94P | Selects the transmission format.                                                                           |
|                                                                                                    |                             | When FREQUENCY is set to<br>1.000: 1080/50I, 1080/25PsF,<br>1080/24PsF, 720/50P                          | supported format.                                                                                          |
|                                                                                                    | FRAME CONVERT<br>DELAY      | 0.8, 1.2, <u>1.6</u>                                                                                     | Sets the output delay for framerate-converted signals. (Displayed only when FREQUENCY HD is set to 1.001.) |
|                                                                                                    | HD-SD DELAY                 | Line, Frame (1F), 0-Delay                                                                                | Sets the phase output for SD signals down converted from this unit's HD signals.                           |
|                                                                                                    | COMPONENT                   | RGB, <u>YCD</u>                                                                                          | Selects the component signal connector's output format.                                                    |
|                                                                                                    |                             |                                                                                                    | (Displayed only when HKCU1003 is installed.)                                                               |
| <output format=""></output>                                                                                                    | CAMERA TRANSMIT             | When FREQUENCY HD is set to                                                                              | Selects the output format.                                                                                 |
| S04                                                                                                    |                             | 1.001: <u>1080/59.941</u> , 1080/<br>29.97PsF, 1080/23.98PsF, 720/<br>59.94P                             | This setting works in conjunction with CAMERA FORMAT.                                                      |
|                                                                                                    | When FREQUENCY HD is set to | When FREQUENCY HD is set to                                                                              | Note                                                                                                    |
|                                                                                                    |                             | 1.000: 1080/50I, 1080/25PsF,<br>1080/24PsF, 720/50P                                                      | Selectable items differ depending on the camera's supported format.                                        |
|                                                                                                    | SLOT2 (board name)          |                                                                                                    |                                                                                                    |
|                                                                                                    | 1&2                         | Output format*                                                                                           | Selects the output format for expansion slot 2's SDI OUT1/2 connector.                                     |
|                                                                                                    | 3&4                         | Output format*                                                                                           | Selects the output format for expansion slot 2's SDI OUT3/4 connector.                                     |
|                                                                                                    | SLOT3 (board name)          | Output format*                                                                                           | Selects the output format for expansion slot 3's SDI OUT connector.                                        |

\* Use the charts on the following as an example of how to configure these settings. The settings differ depending on the boards connected to the expansion slots.

|           | 1080/59.941  | 1080/29.97PsF  | 1080/23.98PsF | 720/59.94P  |
|-----------|--------------|----------------|---------------|-------------|
| Slot2 1&2 | 1080/59.941  | 1080/29.97PsF  | 1080/59.941   | 720/59.94P  |
| Slot2 3&4 | M1080/59.94I | M1080/29.97PsF | M1080/59.94I  | M720/59.94P |
| Slot3 1&2 | 525/59.94I   | 525/29.97PsF   | 525/59.941    | 525/59.941  |
| Slot3 3&4 | M525/59.94I  | M525/29.97PsF  | M525/59.94I   | M525/59.94I |

|           | 1080/501  | 1080/25PsF  | 1080/24PsF | 720/50P  |
|-----------|-----------|-------------|------------|----------|
| Slot2 1&2 | 1080/501  | 1080/25PsF  | 1080/501   | 720/50P  |
| Slot2 3&4 | M1080/50I | M1080/25PsF | M1080/50I  | M720/50P |
| Slot3 1&2 | 625/501   | 625/25PsF   | 625/501    | 625/501  |
| Slot3 3&4 | M625/50I  | M625/25PsF  | M625/50I   | M625/50I |

An "M" next to the output format indicates that a cable's character will be output with the signal.

| SYSTEM OPERATION            |              |                                                                                                    |                                                                                                    |
|-----------------------------|--------------|----------------------------------------------------------------------------------------------------|----------------------------------------------------------------------------------------------------|
| Page name<br>Page No.       | Item         | Settings                                                                                                    | Description                                                                                                    |
| <sd aspect=""><br/>S05</sd> | SD ASPECT    | SQUEEZE, <u>EDGE CROP</u> , LETTER<br>BOX                                                                         | Selects the SD output aspect.                                                                                                    |
|                             | SD LB SEL    | <u>16:9</u> , 15:9, 14:9, 13:9                                                                                    | Selects the LETTER BOX aspect ratio.                                                                                                    |
|                             | H-POSITION   | –99 to 99, (–99) to (99) <u>0</u>                                                                                 | Sets the horizontal position.                                                                                                    |
|                             |              |                                                                                                    | Settings in ( ): Displayed when SQUEEZE or<br>LETTER BOX is selected in SD ASPECT. (Display<br>only)                                      |
|                             | CENTER       | <u>ON</u> , OFF, (ON), (OFF)                                                                                      | Sets the horizontal centering position.                                                                                                   |
|                             |              |                                                                                                    | Settings in ( ): Displayed when SQUEEZE or<br>LETTER BOX is selected in SD ASPECT. (Display<br>only)                                      |
|                             | V-POSITION   | –99 to 99, (–99) to (99) <u>0</u>                                                                                 | Sets the vertical position.                                                                                                    |
|                             |              |                                                                                                    | Settings in ( ): Displayed when SQUEEZE or EDGE CROP is selected in SD ASPECT. (Display only)                                             |
|                             | CENTER       | ON, OFF, <u>(ON)</u> , (OFF)                                                                                      | Sets the vertical centering position.                                                                                                    |
|                             |              |                                                                                                    | Settings in ( ): Displayed when SQUEEZE or EDGE CROP is selected in SD ASPECT. (Display only)                                             |
|                             | H-INTERP     | <u>A</u> , B, C, D, E                                                                                             | Selects the down converter horizontal filter.                                                                                             |
|                             | V-INTERP     | <u>A</u> , B, C, D, E                                                                                             | Selects the down converter vertical filter.                                                                                               |
| <return format=""></return> | RET1         | When 1.001 is selected for<br>FREQUENCY HD: <u>1080/59.941</u><br>(PsE) 1080/23 97PsE 720/59 94P                  | Sets the return signal input format.                                                                                                    |
| S06                         | RET2         |                                                                                                    | Sets input format, aspect ratio, and letterbox mode                                                                                       |
|                             | RET3         | 525/59.94I (PsF), NTSC                                                                                            |                                                                                                    |
|                             | RET4         | When 1.000 is selected for<br>FREQUENCY HD: <u>1080/501 (PsF)</u> ,<br>1080/24PsF, 720/50P, 625/50I<br>(PsF), PAL | The following shows selectable RETURN FORMAT settings at various OUTPUT FORMAT settings.                                                  |
|                             |              | When 525/59.94I (PsF), NTSC, 625/50I (PsF) or PAL are selected, the following settings are available:             | RET4 is locked to NTSC or PAL.                                                                                                    |
|                             |              | <b>SQUEEZE</b> , EDGE CROP, LETTER<br>BOX,<br><u>16:9</u> , 15:9, 14:9, 13:9                                      |                                                                                                    |
|                             | AUTO SCAN    | Execute via EXEC.                                                                                                 | Automatically detects the return signal input format, and then executes.                                                                  |
|                             |              |                                                                                                    | Note                                                                                                    |
|                             |              |                                                                                                    | If the automatically detected result is invalid, the previous setting flashes for 5 seconds, and then the previous setting is maintained. |
|                             | LINK TO MAIN | MANUAL/AUTO                                                                                                    | Sets the mode for linking the return signal to this signal.                                                                               |

| OUTPUT FORMAT | RETURN FORMAT                                            |
|---------------|----------------------------------------------------------|
| 1080/59.941   | 1080/59.94I (PsF), 525/59.94I (PsF), NTSC                |
| 1080/29.97PsF |                                                          |
| 1080/23.98PsF | 1080/23.98PsF, 1080/59.94I (PsF), 525/59.94I (PsF), NTSC |
| 720/59.94P    | 720/59.94P, 525/59.94I (PsF), NTSC                       |
| 1080/501      | 1080/50I (PsF), 625/50I (PsF), PAL                       |
| 1080/25PsF    |                                                          |
| 1080/24PsF    | 1080/24PsF, 1080/50I (PsF), 625/50I (PsF), PAL           |
| 720/50P       | 720/50P, 625/50I (PsF), PAL                              |

| SYSTEM OPERATION                   |               |                        |                                                                 |
|------------------------------------|---------------|------------------------|-----------------------------------------------------------------|
| Page name<br>Page No.              | Item          | Settings               | Description                                                     |
| <return setup=""><br/>S07</return> | FRAME SYNCHRO | OFF, <u>ON</u>         | Set the FRAME SYNCHRO function for the return signal to on/off. |
|                                    | SD-RETURN     |                        |                                                                 |
|                                    | MATRIX        | OFF, <u>ON</u>         | Turn the HD matrix to the SD return signal on/off.              |
|                                    | LB LINE       | 360, <u><b>364</b></u> | Set the effective line setting for letterbox.                   |
|                                    | ASPECT        | MANUAL, AUTO           | Sets the auto-linking function for this unit's aspect setting.  |
| <ccu video=""></ccu>               | VBS-CHROMA    | OFF, <u>ON</u>         | Turns the VBS output signal's cross signal on/off.              |
| S08                                | MONO-COLOR    | <u>OFF</u> , ON        | Sets the MONO COLOR function on/off.                            |
|                                    | PHASE         | 0 to 358, <u>0</u>     | Adjusts the color phase for the MONO COLOR function.            |
|                                    | SATURATION    | –99 to 99, <u>0</u>    | Adjusts the color saturation for the MONO COLOR function.       |

# **CCU CONFIGURATION menu**

| CCU<br>CONFIGURATION             |               |                                                                                                    |                                                                                        |
|----------------------------------|---------------|----------------------------------------------------------------------------------------------------|----------------------------------------------------------------------------------------|
| Page name<br>Page No.            | Item          | Settings                                                                                                    | Description                                                                            |
| <color bar=""></color>           | HD-BAR        |                                                                                                    |                                                                                        |
| C01                              | SEL           | BAR 16:9 (100%), BAR 16:9<br>(75%), SMPTE 16:9 (BLACK),<br>SMPTE 16:9 (-I/Q), BAR 4:3<br>(100%), BAR 4:3 (75%), SMPTE<br>4:3 (BLACK), SMPTE 4:3 (-I/Q),<br>MF-ARIB (75%), MF-ARIB (100%),<br>MF-ARIB (+I), MF-SMPTE (-I,Q),<br>MF-SMPTE (75%,Q), MF-SMPTE<br>(100%,Q), MF-SMPTE (+I,Q), HD-<br>CUSTOM, SDI CHECK FIELD, Y-<br>RAMP, Y/C-RAMP, HD-CUSTOM2 | Sets an HD output color bar.                                                           |
|                                  | MF CB         | MODIFY, EVEN                                                                                                    | Sets a multi-format color bar.                                                         |
|                                  | SLOPE         | <u>WIDE</u> , NARROW                                                                                                    | Sets the chroma band for a color bar.                                                  |
|                                  | SD-BAR        | For NTSC: <b>SMPTE</b> , EIA, FULL,<br>95%, NTSC100%, Y/C-RAMP, Y-<br>RAMP<br>For PAL: <b>SMPTE</b> , EIA, EBU, 95%,<br>PAL100%, Y/C-RAMP, Y-RAMP                                                                                                    | Sets SD output for a color bar.                                                        |
|                                  |               | DSB, <u>ENB</u>                                                                                                    | <b>DSB:</b> Down convert and display the HD color bar.                                 |
|                                  |               |                                                                                                    | <b>ENB:</b> Display the set SD color bar.                                              |
|                                  | BAR-CHARA     | ON, <b><u>OFF</u></b>                                                                                                    | Turns the signal for characters superimposed on a color bar ON/OFF.                    |
|                                  | GRAY          | <u>ON</u> , OFF                                                                                                    | $\ensuremath{\textbf{ON:}}\xspace$ Gray screen output when camera power supply is off. |
|                                  |               |                                                                                                    | <b>OFF:</b> Color bar signal output when camera power supply is off.                   |
| <bar character=""><br/>C02</bar> | BAR CHARACTER |                                                                                                    | Sets strings 1 to 12 that are superimposed on the color bar signal.                    |
|                                  | ALL CLEAR     |                                                                                                    | Execute to clear all character strings. (Execute via ENTER.)                           |

| CCU<br>CONFIGURATION             |               |                                                                |                                                                                                    |
|----------------------------------|---------------|----------------------------------------------------------------|----------------------------------------------------------------------------------------------------|
| Page name<br>Page No.            | Item          | Settings                                                       | Description                                                                                                    |
| <monitor 1=""><br/>C03</monitor> | CHARACTER     |                                                                | Sets the MONITOR output bar character.                                                                                                    |
|                                  | WHITE-LEVEL   | 0.0 to 107.0% <u>71.5</u>                                      | Sets the MONITOR output bar character level.                                                                                                    |
|                                  | BLACK-LEVEL   | <u><b>0.0</b></u> to 107.0%                                    | Sets the MONITOR output bar character border black level.                                                                                           |
|                                  | PIX CHARACTER |                                                                | Sets the PIX output bar character. (Displayed only when HKCU1001/1003 is installed.)                                                                |
|                                  | WHITE-LEVEL   | 0.0 to 107.0%, <u><b>75.0</b></u>                              | Sets the PIX output bar character level.                                                                                                    |
|                                  | BLACK-LEVEL   | <u>0.0</u> to 107.0%                                           | Sets the PIX output bar character border black level.                                                                                               |
| <monitor 2=""></monitor>         | LEVEL GATE    | <u></u> , 1&2, 1, 2, OFF                                       | 1&2: Displays level gate 1 & 2.                                                                                                    |
| C04                              |               |                                                                | 1: Displays level gate 1.                                                                                                    |
|                                  |               |                                                                | 2: Displays level gate 2.                                                                                                    |
|                                  |               |                                                                | : Displayed when camera not connected, video<br>output not set to CAMERA, or video output is set to<br>CAMERA and GATE MARKER is ON. (Display only) |
|                                  | Y-LEVEL1      | 0 to 108% 49 61                                                | Sets the level gate 1 minimum and maximum detection level.                                                                                          |
|                                  |               | –99 to 99 <u>–25</u>                                           | Sets the level gate 1 zebra range.                                                                                                    |
|                                  | Y-LEVEL2      | 0 to 108% <u>74 108</u>                                        | Sets the level gate 2 minimum and maximum detection level.                                                                                          |
|                                  |               | –99 to 99 <u>–25</u>                                           | Sets the level gate 2 zebra range.                                                                                                    |
|                                  | GATE-MARKER   | , ON, <u>OFF</u>                                               | Sets the gate signal display to ON/OFF.                                                                                                    |
|                                  |               |                                                                | : Displayed when a camera is not connected.                                                                                                    |
|                                  |               | –99 to 99 <u>0</u>                                             | Sets the gate signal level.                                                                                                    |
|                                  | MODULATION    | , ON, <u>OFF</u>                                               | Sets the 4:3 aspect ratio mask function to ON/OFF when EDGE CROP is set to ON.                                                                      |
|                                  |               |                                                                | : Displayed when a camera is not connected.                                                                                                    |
|                                  |               | –99 to 99 <u>0</u>                                             | Sets the mask video level.                                                                                                    |
|                                  | MARKER        | ON, <u>OFF</u>                                                 | Sets the marker signal to ON/OFF.                                                                                                    |
|                                  |               | <u>4:3</u> , 13:9, 14:9, EU VISTA, VISTA,<br>CINEMA, FOLLOW DC | Selects a superimposed marker signal.                                                                                                    |
| <i f="" setup=""></i>            | BOARD         | FRONT, REAR                                                    | Display only                                                                                                    |
| 005                              | SLOT1         | (NONE) => (NONE)                                               | Display only                                                                                                    |
|                                  | SLOT2         | BOARD NAME DISPLAY                                             | Detects and displays the boards installed to the                                                                                                    |
|                                  | SLOT3         | BOARD NAME DISPLAY                                             | nontrear of the CCO. (Display only)                                                                                                    |
|                                  | DSUB-15       | MIC-REMOTE, WF-REMOTE                                          | Sets the output for the MIC REMOTE connector.                                                                                                    |
|                                  | CHARA/SYNC    | CHARACTER, SYNC                                                | Sets the output for the CHARACTER/SYNC connector.                                                                                                   |
|                                  | REAR PREVIEW  | MOMENTARY, TOGGLE                                              | Selects the REAR PREVIEW output operating mode.                                                                                                    |
| <mic gain=""></mic>              | CAM MIC GAIN  |                                                                | Sets the microphone gain.                                                                                                    |
| 006                              | CH1           | , 20, 30, 40, 50, <u>60</u> dB                                 | Settings vary depending on microphones.                                                                                                    |
|                                  | CH2           | , 20, 30, 40, 50, <u>60</u> dB                                 | (Display only)                                                                                                    |
| <audio out=""><br/>C07</audio>   | DELAY         | <u>0</u> to 3840FS                                             | Sets the camera's microphone output phase.                                                                                                    |
|                                  |               | <u>MIC 1/2</u> , AES, EBU                                      | Selects the MIC OUT ANALOG output.                                                                                                    |
|                                  | CH1 LEVEL     | <u>0</u> , +4, -20                                             | Sets the AUDIO CH1 output level.                                                                                                    |
|                                  | ADJUST        | –99 to 99 <u>0</u>                                             |                                                                                                    |
|                                  | CH2 LEVEL     | <u>0,</u> +4, −20                                              | Sets the AUDIO CH2 output level.                                                                                                    |
|                                  | ADJUST        | –99 to 99 <u>0</u>                                             |                                                                                                    |

| CCU<br>CONFIGURATION             |                  |                                    |                                                                                                    |
|----------------------------------|------------------|------------------------------------|----------------------------------------------------------------------------------------------------|
| Page name<br>Page No.            | Item             | Settings                           | Description                                                                                                    |
| <intercom></intercom>            | INTERCOM CH      | 1CH, <u>2CH</u>                    | Selects the intercom channel number.                                                                                 |
| C08                              | SYSTEM INTERFACE |                                    |                                                                                                    |
|                                  | PRODUCER         | 4WIRE, RTS, CLEAR COM              | Sets the producer line intercom system.                                                                              |
|                                  | CANCEL LVL       | –99 to 99 <u>0</u>                 | Sets the side tone cancel level.                                                                                     |
|                                  | TERMINATION      | ( <b>OFF)</b> , ON                 | Connects to a 200 $\Omega$ terminator, if ON is selected while 2-wire intercom interface (RTS or CLEAR COM) is used. |
|                                  |                  |                                    | <b>(OFF):</b> Displayed when 4WIRE is selected in SYSTEM I/F. (Display only)                                         |
|                                  | ENGINEER         | 4WIRE, RTS, CLEAR COM              | Sets the engineer line intercom system.                                                                              |
|                                  | CANCEL LVL       | –99 to 99 <u>0</u>                 | Sets the side tone cancel level.                                                                                     |
|                                  | TERMINATION      | <u>(OFF)</u> , ON                  | Connects to a 200 $\Omega$ terminator, if ON is selected while 2-wire intercom interface (RTS or CLEAR COM) is used. |
|                                  |                  |                                    | <b>(OFF):</b> Displayed when 4WIRE is selected in SYSTEM I/F. (Display only)                                         |
|                                  | PGM1 INPUT       | −20, <u>0</u> , +4 dBu             | Sets the PGM1 input level.                                                                                           |
|                                  | PGM2 INPUT       | −20, <u>0</u> , +4 dBu             | Sets the PGM2 input level.                                                                                           |
| <front incom=""><br/>C09</front> |                  | (MIC ON), (MIC OFF), (PGM ON)      | CCU front panel MIC/PGM switch position. (Display only)                                                              |
|                                  |                  | (PROD), (ENG), (PRIVATE)           | CCU front panel INTERCOM switch position.<br>(Display only)                                                          |
|                                  | INCOM MIC        | CARBON, ECM, <b><u>DYNAMIC</u></b> | Sets the headset microphone connected to the INTERCOM connector on the front panel.                                  |
|                                  |                  |                                    | <b>CARBON:</b> Carbon microphone (power supply, 20dB gain)                                                           |
|                                  |                  |                                    | <b>ECM:</b> Electret condenser microphone (power supply, 40dB gain)                                                  |
|                                  |                  |                                    | <b>DYNAMIC:</b> Dynamic microphone (no power supply, 60dB gain)                                                      |
|                                  | MIC TYPE         | BALANCE, <b>UNBALANCE</b>          | Sets the headset microphone connected to the INTERCOM connector on the front panel.                                  |
|                                  |                  |                                    | BALANCE: Balanced microphone                                                                                         |
|                                  |                  |                                    | UNBALANCE: Unbalanced microphone                                                                                     |
|                                  | MIC GAIN         | –6dB, <u>0dB</u> , +6dB            | Sets the input gain.                                                                                                 |
|                                  | SIDE TONE        | 0 to 99 <u>50</u>                  | Sets the side tone level.                                                                                            |
|                                  | PGM MIX          | OFF, INCOM+PGM, L-INCOM/R-         | <b>OFF:</b> Signals are not mixed.                                                                                   |
|                                  |                  | PGM                                | <b>INCOM+PGM:</b> INCOM and PGM signals are mixed.                                                                   |
|                                  |                  |                                    | L-INCOM/R-PGM: Outputs an INCOM signal through the left channel and a PGM signal through the right.                  |
|                                  | PGM SEL          | PGM1, PGM2, PGM1 + PGM2            | Selects the PGM type.                                                                                                |
|                                  | PGM1 LVL         | 0 to 99 <u>50</u>                  | Sets the PGM1 level.                                                                                                 |
|                                  | PGM2 LVL         | 0 to 99 <u>50</u>                  | Sets the PGM2 level.                                                                                                 |

| CCU<br>CONFIGURATION                                |                |                         |                                                                                                    |
|-----------------------------------------------------|----------------|-------------------------|----------------------------------------------------------------------------------------------------|
| Page name<br>Page No.                               | Item           | Settings                | Description                                                                                                    |
| <prompt trunk=""></prompt>                          | PROMPTER       | 1CH                     | Displays the number of prompter lines.                                                                                |
| C10                                                 | TRUNK SETTINGS | (38Kbps), (19Kbps)      | Displays the TRUNK line. (Display only)                                                                               |
|                                                     | СН             | 1CH, <u>2CH</u>         | Sets the number of channels to be used.                                                                               |
|                                                     | IF             | <u>232C</u> , 422A      | Sets the communication line mode.                                                                                     |
|                                                     | TRANSMIT       | (HD-SDI)                | Sets the optical transmission rate between the camera and CCU.                                                        |
|                                                     | CABLE          | CAMERA CABLE, COAX      | Sets the transmission format between the camera and CCU.                                                              |
|                                                     | AUX REMOTE     | <u>DISABLE</u> , ENABLE | Sets whether or not AUX REMOTE is used.                                                                               |
| <video setup=""><br/>C11</video>                    | SETUP          | <u>ON</u> , OFF,        | <b>ON:</b> Adds a setup signal to VBS and SD YCD component signal Ych-SYNC.                                           |
|                                                     |                |                         | OFF: No setup signal is added.                                                                                        |
|                                                     |                |                         | : Displayed when the format is PAL. (Display only)                                                                    |
|                                                     | SD BLK CLP     | OFF, <u>ON</u>          | Y signals from SD SDI output that are less than 0% are clipped at 0%.                                                 |
|                                                     | Q FILTER       | <u>WD</u> , NA          | Sets the Q filter bandwidth. (Displayed only when HKCU1001 or HKCU1003 is installed.)                                 |
|                                                     | G/Y SYNC       | <u>OFF</u> , ON         | Sets the R/G/B component signal's G ch-SYNC to<br>on/off. (Displayed only when HKCU1001 or<br>HKCU1003 is installed.) |
|                                                     | VCS RELAY      | OFF, <u>ON</u>          | Sets the PIX/WFM connector output. (Displayed only when HKCU1001 or HKCU1003 is installed.)                           |
| <video 1="" adjust=""><br/>C12</video>              | VBS            |                         |                                                                                                    |
|                                                     | LEVEL          | –99 to 99, <u>0</u>     | Adjusts the VBS output video level.                                                                                   |
| HKCU1001 or HKCU1003                                | CHROMA         | –99 to 99, <u>0</u>     |                                                                                                    |
| board is installed)                                 | PIX            |                         |                                                                                                    |
|                                                     | LEVEL          | –99 to 99, <u>0</u>     | Adjusts the PIX output video level.                                                                                   |
|                                                     | CHROMA         | –99 to 99, <u>0</u>     |                                                                                                    |
|                                                     | WFM            |                         |                                                                                                    |
|                                                     | LEVEL          | –99 to 99, <u>0</u>     | Adjusts the WFM output video level.                                                                                   |
|                                                     | CHROMA         | –99 to 99, <u>0</u>     |                                                                                                    |
| (Available when yet                                 | G/Y LEVEL      | –99 to 99, <u>0</u>     | Adjusts the G/Y output video level.                                                                                   |
| another VDA board from<br>the HKCU1003 is installed | B/B-Y LEVEL    | –99 to 99, <u>0</u>     | Adjusts the B/B-Y output video level.                                                                                 |
| to the option slot)                                 | R/R-Y LEVEL    | –99 to 99, <u>0</u>     | Adjusts the R/R-Y output video level.                                                                                 |

| CCU<br>CONFIGURATION             |              |                                      |                                                                                                    |
|----------------------------------|--------------|--------------------------------------|----------------------------------------------------------------------------------------------------|
| Page name<br>Page No.            | Item         | Settings                             | Description                                                                                                    |
| <menu setting=""><br/>C13</menu> | RESUME       | <u>ON</u> , OFF                      | Turns ON/OFF the menu mode resume page display function.                                                                  |
|                                  | ALARM JUMP   | ON, <b><u>OFF</u></b>                | Turns ON/OFF the error-related page display<br>function for when an error occurs while in menu<br>mode.                   |
|                                  | RE DIRECTION |                                      | CONTROL knob operating mode settings                                                                                      |
|                                  | CATEGORY     | <u>STD</u> , RVS                     | <b>STD:</b> CONTROL knob clockwise rotation moves the CCU MENU pointer (→) down.                                          |
|                                  |              |                                      | <b>RVS:</b> CONTROL knob counterclockwise rotation moves the CCU MENU pointer (→) down.                                   |
|                                  | PAGE         | <u>STD</u> , RVS                     | <b>STD:</b> CONTROL knob clockwise rotation displays the next page in the menu.                                           |
|                                  |              |                                      | <b>RVS:</b> CONTROL knob counterclockwise rotation displays the next page in the menu.                                    |
|                                  | ITEM         | <u>STD</u> , RVS                     | <b>STD:</b> CONTROL knob clockwise rotation moves the pointer $(\rightarrow)$ down to the next item on the page.          |
|                                  |              |                                      | <b>RVS:</b> CONTROL knob counterclockwise rotation moves the pointer ( $\Rightarrow$ ) down to the next item on the page. |
|                                  | DATA         | <u>STD</u> , RVS                     | <b>STD:</b> CONTROL knob clockwise rotation selects the next data option.                                                 |
|                                  |              |                                      | <b>RVS:</b> CONTROL knob counterclockwise rotation selects the next data option.                                          |
| <display><br/>C14</display>      | MESSAGE      | <u>ALL,</u> WARNING, OFF             | ALL: Displays all messages.                                                                                               |
|                                  |              |                                      | <b>WARNING:</b> Displays system warning messages and menu control messages.                                               |
| Turn camera messages             |              |                                      | <b>OFF:</b> Displays only menu control messages.                                                                          |
| OFF for the camera's             | MASTER GAIN  | <u>ON</u> , OFF                      | Displays or hides the master gain indication.                                                                             |
| diagnostics screen.              | EVS/SHUTTER  | <u>ON</u> , OFF                      | Displays or hides the ECS/shutter indication.                                                                             |
|                                  | ND FILTER    | <u>ON</u> , OFF                      | Displays or hides the ND filter indication.                                                                               |
|                                  | IRIS         | <u>ON</u> , OFF                      | Displays or hides the IRIS indication.                                                                                    |
|                                  | EXTENDER     | <u>ON</u> , OFF                      | Displays or hides the EXTENDER indication.                                                                                |
| <date></date>                    | DATE/TIME    | 20YY/MM/DD hh:mm                     | Sets the date and time.                                                                                                   |
| C15                              | TIME ZONE    | hh:mm<br>–11h59m to +11h59m          | Sets the time zone.                                                                                                    |
| <tally input=""><br/>C16</tally> | R-TALLY      | CONTACT, POWER (24V),<br>POWER (TTL) | RED tally input setting                                                                                                   |
|                                  | G-TALLY      | CONTACT, POWER (24V),<br>POWER (TTL) | GREEN tally input setting                                                                                                 |
|                                  | Y-TALLY      | CONTACT, POWER (24V),<br>POWER (TTL) | YELLOW tally input setting                                                                                                |

| CCU<br>CONFIGURATION               |                 |                                    |                                                                                                    |
|------------------------------------|-----------------|------------------------------------|----------------------------------------------------------------------------------------------------|
| Page name<br>Page No.              | Item            | Settings                           | Description                                                                                                    |
| <others></others>                  | BOARD SELECT    | <u>DRX1</u> , DRX2, DRX3, DRX4, RC | Selects the board to set.                                                                                                    |
| 017                                | EMBED AUDIO     | <u>ON</u> , OFF                    | Sets superimposition of audio data to ON/OFF.                                                                                                 |
|                                    | META DATA EMB   | <u>OFF</u> , ON                    | Sets superimposition of metadata to ON/OFF.                                                                                                   |
|                                    | VIDEO PAYLOAD   | <u>NEW</u> , OLD                   | Sets the VIDEO ID.                                                                                                    |
|                                    | INTER LOCK      | <u>OFF</u> , ON                    | SDI output (3, 4) format linking function                                                                                                    |
|                                    | SYNC OUT        | <u>SD SYNC,</u> HD SYNC            | Sets the SYNC OUT connector.                                                                                                    |
|                                    | REF 10F BB      | <u>OFF</u> , ON                    | Sets the 10F BB function.                                                                                                    |
|                                    | CCU NO          | <u>0</u> , 0 to 96, A to Z         | Sets the CCU number.                                                                                                    |
|                                    | ASSIGNABLE      | NONE, BARS, CLEAN, CAM             | Sets the function for the assignable button.                                                                                                  |
|                                    |                 | POWER, FORCE LEGACY, REF           | NONE: No assignment.                                                                                                    |
|                                    |                 | LOCAL HD, REF LOCAL SD             | BARS: Sets the color bar output to ON/OFF.                                                                                                    |
|                                    |                 |                                    | <b>CLEAN:</b> Sets character superimposition for all output slots to ON/OFF.                                                                  |
|                                    |                 |                                    | CAM POWER: Sets camera power to ON/OFF.                                                                                                    |
|                                    |                 |                                    | <b>FORCE LEGACY:</b> Forces the communication mode to LEGACY mode.                                                                            |
|                                    |                 |                                    | REF LOCAL HD: Sets GENLOCK to LOCAL HD.                                                                                                    |
|                                    |                 |                                    | REF LOCAL SD: Sets GENLOCK to LOCAL SD.                                                                                                    |
|                                    | CAM MENU        | <u>OFF</u> , ON                    | Displays the Camera menu.                                                                                                    |
|                                    |                 |                                    | Notes                                                                                                    |
|                                    |                 |                                    | • If CAM MENU is set to ON, CCU<br>CONFIGURATION menu operations cannot be<br>performed because only Camera menu operations<br>are available. |
|                                    |                 |                                    | <ul> <li>The Camera menu is not displayed when SD signal is output.</li> </ul>                                                                |
| <alarm setting=""><br/>C18</alarm> | FORCE LEGACY    | OFF, <u>ON</u>                     | Set to OFF to not display the FORCE LEGACY alarm.                                                                                             |
|                                    | SUB REF NONE    | OFF, <u>ON</u>                     | Set to OFF to not display the REF NONE alarm.                                                                                                 |
|                                    | SUB REF INVALID | OFF, <u>ON</u>                     | Sets to OFF to not display the REF INVALID alarm.                                                                                             |

# **NETWORK SETTINGS menu**

| NETWORK SETTINGS                 |                 |                            |                                                                                                 |
|----------------------------------|-----------------|----------------------------|-------------------------------------------------------------------------------------------------|
| Page name<br>Page No.            | Item            | Settings                   | Description                                                                                     |
| <ip addr="" set=""><br/>N01</ip> | HOST IP ADDRESS | 0.0.0.0 to 255.255.255.255 | Displays the IP address.                                                                        |
|                                  | SUB NET MASK    | 0.0.0.0 to 255.255.255.254 | Displays the subnet mask.                                                                       |
|                                  | DEFAULT GATEWAY | 0.0.0.0 to 255.255.255.255 | Displays the default gateway.                                                                   |
|                                  | SET             |                            | A "SET OK?" message is displayed. Press ENTER again to confirm the change. (Execute via ENTER.) |

| NETWORK SETTING                      | S                        |                            |                                                                                                    |
|--------------------------------------|--------------------------|----------------------------|----------------------------------------------------------------------------------------------------|
| Page name<br>Page No.                | Item                     | Settings                   | Description                                                                                                    |
| <lan setting=""><br/>N02</lan>       | AUTO NEGOTIATION         | <u>ON</u> , OFF            | Selects whether to automatically set the connection speed and communication system according to the device connected.                                            |
|                                      | AUTO MDIX                | <u>ON</u> , OFF            | Sets the communication line.                                                                                                    |
|                                      | CONNECT<br>CONFIGURATION |                            |                                                                                                    |
|                                      | CONNECTION               | 10M, <u>100M</u>           | Selects the connection speed.                                                                                                    |
|                                      | SPEED                    |                            | 10M: 10BASE-TX                                                                                                    |
|                                      |                          |                            | 100M: 100BASE-TX                                                                                                    |
|                                      |                          |                            | Available only when OFF is selected in AUTO<br>NEGOTIATION.                                                                                                    |
|                                      | DUPLEX MODE              | HALF, <b>FULL</b>          | Selects the communication system.                                                                                                    |
|                                      |                          |                            | HALF: Half-duplex communication.                                                                                                    |
|                                      |                          |                            | FULL: Full-duplex communication.                                                                                                    |
|                                      |                          |                            | Available only when OFF is selected in AUTO<br>NEGOTIATION.                                                                                                    |
|                                      | MDI/MDIX<br>SELECT       | <u>MDI</u> , MDIX          | Selects the communication line.                                                                                                    |
|                                      | LINK CONDITION           | (DOWN), (UP)               | Displays connection status. (Display only)                                                                                                    |
|                                      |                          |                            | (DOWN): Connection failure                                                                                                    |
|                                      |                          |                            | (UP): Connection successful                                                                                                    |
|                                      | SET                      |                            | A "SET OK?" message is displayed. Press ENTER again to confirm the change. (Execute via ENTER.)                                                                  |
| <cns setting=""></cns>               | CNS MODE                 | LEGACY, BRIDGE, MCS        | Sets the communication mode.                                                                                                    |
| N03                                  | MCS MODE                 | (CLIENT)                   | Displays that the CCU is a CLIENT.                                                                                                    |
|                                      | CCU NO                   | blank, 1 to 96             | Sets the CCU number.                                                                                                    |
|                                      | MASTER IP ADDRESS        | 0.0.0.0 to 255.255.255.255 | Sets the master device's IP address for MCS mode.                                                                                                    |
| <network reset=""><br/>N04</network> | ALL RESET                |                            | A "NET SETTINGS RESET OK?" message is<br>displayed. Press ENTER again to reset NETWORK<br>SETTINGS menu items to factory default values.<br>(Execute via ENTER.) |

# Appendix

# Notes on Use

# Use and storage locations

Avoid using or storing the unit in the following places:

- Where it is subject to extremes of temperature (operating temperature: -10 to  $+40^{\circ}$ C (14 to  $104^{\circ}$ F)). Note that in summer the temperature in a car with the windows closed can reach 50 °C (122 °F).
- Very damp or dusty places.
- Where rain is likely to reach the unit.
- Places subject to severe vibration.
- Near strong magnetic fields.
- Near transmitting stations generating strong radio waves.

# Avoid violent impacts

Dropping the unit, or otherwise imparting a violent shock to it, is likely to cause it to malfunction.

# Do not cover with cloth

While the unit is in operation, do not cover it with a cloth or other material. This can cause the temperature to rise, leading to a malfunction.

# After use

Set the POWER switch on this unit to the OFF position.

# Care

If the body or panels of the unit become dirty, wipe them with a dry cloth. For severe dirt, use a soft cloth steeped in a small amount of neutral detergent, then wipe dry. Do not use volatile solvents such as alcohol or thinners, as these may damage the finish.

# **Error Messages**

When an error is detected in this unit or the camera, the ALARM indicator turns on and an error message is displayed on this unit.

| Error message               | Indication                                                                    |
|-----------------------------|-------------------------------------------------------------------------------|
| CCU:GEN LOCK NG             | External reference sync error                                                 |
| CCU:DRX NG                  | Front DRX board power supply,<br>PLD error                                    |
| CCU:SDI NG                  | Rear SDI board power supply error                                             |
| CCU:PS FAN NG               | Power supply block fan error                                                  |
| CCU:PS CABLE SHORT          | CAMERA connector optical fiber<br>cable short circuit error                   |
| CCU:PS CABLE OPEN           | CAMERA connector optical fiber<br>cable open circuit error                    |
| CCU:PS RCP PWR SUPPLY<br>NG | Remote control panel<br>(connected to REMOTE<br>connector) power supply error |
| CCU:RX WARNING              | Transmission error between<br>camera and CCU                                  |

# Specifications

# HDCU1700

| General               |                                                                                                    |
|-----------------------|----------------------------------------------------------------------------------------------------|
| Power supply          | 100 to 240 V AC, 50/60 Hz                                                                                     |
| Current consumption   | 4.1 A (max.)                                                                                                  |
| Standby power         | Approx. 5 W                                                                                                   |
| Inrush current        | (1)Maximum possible inrush current at<br>initial switch-on (Voltage changes caused<br>by manual switching):   |
|                       | 82 A peak, 9 A r.m.s. (240V AC)                                                                               |
|                       | (2)Inrush current after a mains interruption<br>of five seconds (Voltage changes caused at<br>zero-crossing): |
|                       | 15 A peak, 5 A r.m.s. (240V AC)                                                                               |
| Operating temperature | -10°C to +40°C (+14°F to 104°F)                                                                               |
| Storage temperature   | -20°C to +60°C (-4°F to 140°F)                                                                                |
| Mass                  | Approx. 6.7 kg (14 lb 12 oz)                                                                                  |

Dimensions (Unit: mm (inches))

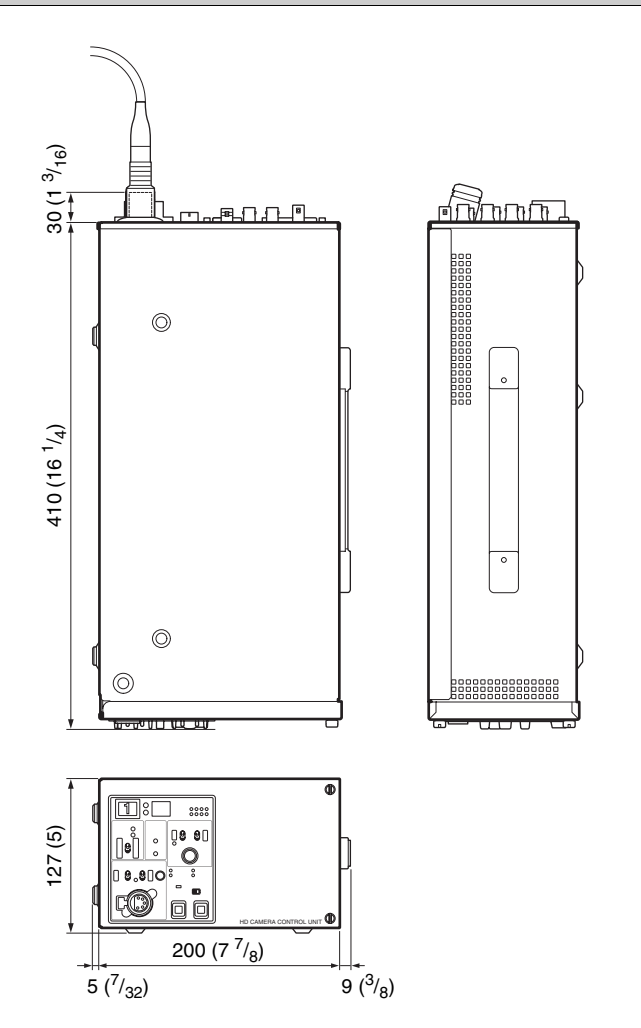

| Input/Output connectors |                                                                                                    |  |
|-------------------------|----------------------------------------------------------------------------------------------------|--|
| CAMERA                  | Optical fiber connector (1)                                                                                                    |  |
|                         | 180 V DC power supply                                                                                                    |  |
| INTERCOM/TALLY/         | D-sub 25-pin connector (1)                                                                                                    |  |
| PGM                     | • INTERCOM (PROD/ENG), 4W/RTS/CC,                                                                                                    |  |
|                         | 0 dBu                                                                                                    |  |
|                         | • TALLY (R, G, Y)                                                                                                    |  |
| RCP/CNU                 | 8-pin multi-connector (1)                                                                                                    |  |
| TRUNK A                 | 12-pin (1)                                                                                                    |  |
| LAN                     | 8-pin (1)                                                                                                    |  |
| Input connectors        |                                                                                                    |  |
| AC IN                   | (1), 100 to 240 V AC                                                                                                    |  |
| RET 1. 2. 3             | BNC-type (3)                                                                                                    |  |
| , , -                   | HD-SDI: SMPTE 292M,                                                                                                    |  |
|                         | 1.485 Gbps/1.4835 Gbps                                                                                                    |  |
|                         | SD-SDI: SMPTE 259M, 270 Mbps                                                                                                    |  |
|                         | VBS: 1.0 Vp-p, 75 ohms                                                                                                    |  |
| REFERENCE               | BNC-type (2), loop-through output                                                                                                    |  |
|                         | HD: SMPTE 274M, tri-level sync, 0.6 Vp-p,                                                                                                    |  |
|                         | SD: Black burst (NTSC: 0.286 Vp-p.                                                                                                    |  |
|                         | 75 ohms/PAL: 0.3 Vp-p, 75 ohms) or NTSC                                                                                                    |  |
|                         | 10F-BB                                                                                                    |  |
| PROMPTER                | BNC-type (2), loop-through output, analog signal, 1.0 Vp-p, 75 ohms                                                                                                    |  |
| MIC REMOTE              | D-sub 15-pin (1) (JAE-made DA-C1-J10 recommended)                                                                                                    |  |
|                         | (switchable to WF REMOTE by an internal setting)                                                                                                    |  |
| Output connectors       |                                                                                                    |  |
| AUDIO OUT CH1,<br>CH2   | XLR 3-pin, male (2), 0 dBu/-20 dBu/+4 dBu                                                                                                    |  |
| HD/SD SDI OUTPUT        | BNC-type (2)                                                                                                    |  |
|                         | HD-SDI: SMPTE 292M, 0.8 Vp-p, 75 ohms, 1.485 Gbps/1.4835 Gbps                                                                                                    |  |
|                         | SD-SDI: SMPTE 259M, 0.8 Vp-p, 75 ohms, 270 Mbps                                                                                                    |  |
|                         | HD-SDI/SD-SDI selectable                                                                                                    |  |
| HD/SD SDI OUTPUT        | BNC-type (2)                                                                                                    |  |
| (MONI)                  | HD-SDI: SMPTE 292M, 0.8 Vp-p, 75 ohms, 1.485 Gbps/1.4835 Gbps                                                                                                    |  |
|                         | SD-SDI: SMPTE 259M, 0.8 Vp-p, 75 ohms, 270 Mbps                                                                                                    |  |
|                         | HD-SDI/SD-SDI and character ON/OFF selectable                                                                                                    |  |
| CHARACTER/SYNC          | BNC-type (1)                                                                                                    |  |
|                         | HD SYNC: HD, BTA-S001, tri-level sync,<br>0.6 Vp-p, 75 ohms                                                                                                    |  |
|                         | SD SYNC: SD, composite sync, 0.3 Vp-p,                                                                                                    |  |
|                         | CHARACTER: VBS, 1 Vp-p, 75 ohms,                                                                                                    |  |
|                         | CHARACTER/HD SYNC/SD SYNC                                                                                                    |  |
| CHARACTER/SYNC          | HD-SDI/SD-SDI and character ON/OFF<br>selectable<br>BNC-type (1)<br>HD SYNC: HD, BTA-S001, tri-level sync,<br>0.6 Vp-p, 75 ohms<br>SD SYNC: SD, composite sync, 0.3 Vp-p,<br>75 ohms<br>CHARACTER: VBS, 1 Vp-p, 75 ohms,<br>character ON/OFF selectable<br>CHARACTER/HD SYNC/SD SYNC<br>selectable |  |

#### Supplied accessories

Number plates (1 set)

Operation manual (1)

**Optional accessories** 

#### AC power cord:

USA and Canada: 1-551-812-XX Other countries: 1-782-929-XX

Power cord plug holder

USA and Canada: 2-990-242-01

Other countries: 3-613-640-01

HKCU2007 3G/HD SDI Output Expansion Unit

HKCU1001 SD Encoder Unit

HKCU1003 Multi Interface Unit

CCA-5-3 Connection Cable (3 meters/10 feet)

CCA-5-10 Connection Cable (10 meters/33 feet)

RMM-301 Rack Mount Adaptor

Expansion Board

Maintenance manual

# For the customers in the U.S.A., Canada, Europe, Australia, and New Zealand

Connectors for optical/electric composite cables:

- LEMO® PUW.3K.93C.TLCC96 (to the "CAMERA" connector on CCU)
- LEMO® FUW.3K.93C.TLMC96 (to the "CCU" connector on CAMERA)

# Caution on the optical/electric composite cable:

For connection between the camera control unit and a camera, be sure to use an optical/electric signal composite cable with the connectors specified in this manual in order to comply with the limit for EMC regulations.

# Pour les utilisateurs aux Etats-Unis, au Canada, en Europe, à l'Australie, et à la Nouvelle-Zélande

Connecteurs pour les câbles optiques/électriques composites:

- LEMO® PUW.3K.93C.TLCC96 (au connecteur «CAMERA» de l'unité de commande de caméra)
- LEMO® FUW.3K.93C.TLMC96 (au connecteur «CCU» de la caméra)

# Attention concernant le câble optique/électrique composite:

Pour la connexion entre l'unité de commande de caméra et une caméra, utilisez un câble optique/électrique composite avec connecteurs spécifiés dans ce manuel pour assurer la conformité avec la réglementation EMC.

# Für Kunden in USA, Kanada, Europa, Australien und Neuseeland

Anschlüsse für optische/elektrische FBAS-Kabel:

- LEMO® PUW.3K.93C.TLCC96 (an "CAMERA"-Anschluss an der Kamerasteuereinheit)
- LEMO® FUW.3K.93C.TLMC96 (an "CCU"-Anschluss an der KAMERA)

# Vorsichtsmaßregeln für optische/elektrische FBAS-Kabel:

Für Verbindung zwischen Kamerasteuereinheit und Kamera verwenden Sie immer ein optisches/elektrisches FBAS-Kabel mit Steckern, wie in dieser Anleitung beschrieben, um die Grenzwerte der geltenden EMV-Vorschriften zu erfüllen.

| Related devices                             |
|---------------------------------------------|
| HDC1700 Color Video Camera                  |
| RCP-1000 series Remote Control Panel        |
| MSU-1000 series Master Setup Unit           |
| CNU-700 Camera Command Network Unit         |
| HZC-CSM10 Camera System Management Software |

Design and specifications are subject to change without notice.

# HKCU2007 (optional)

| General               |                                                                                           |
|-----------------------|-------------------------------------------------------------------------------------------|
| Power supply          | 5.5 W                                                                                     |
| Operating temperature | -10°C to +40°C (+14°F to 104°F)                                                           |
| Storage temperature   | -20°C to +60°C (-4°F to 140°F)                                                            |
| Dimensions (w/h/d)    | DRX board: Approx. $19 \times 110 \times 226$ mm (3/4 × 4 3/8 × 8 7/8 inches)             |
|                       | HIF board: Approx. $19 \times 98 \times 159$ mm (3/4 × 3 7/8 × 6 1/4 inches)              |
| Mass                  | DRX board: Approx. 0.24 kg (8 oz)                                                         |
|                       | HIF board: Approx. 0.09 kg (3 oz)                                                         |
| Output connectors     |                                                                                           |
| HIF board             |                                                                                           |
| SDI OUT               | BNC-type (4)                                                                              |
|                       | 3G-SDI: SMPTE 424M/425M Level-B<br>standard, 0.8 Vp-p, 75 ohms, 2.970 Gbps/<br>2.967 Gbps |
|                       | HD-SDI: SMPTE 292M, 0.8 Vp-p, 75 ohms, 1.485 Gbps/1.4835 Gbps                             |
|                       | 3G-SDI/HD-SDI selectable                                                                  |
|                       | Character ON/OFF selectable (connectors 3/4)                                              |

# Note

The HDCU1700 does not support 3G-SDI.

Design and specifications are subject to change without notice.

# HKCU1001 (optional)

| General               |                                                                                |
|-----------------------|--------------------------------------------------------------------------------|
| Power supply          | 2.5 W                                                                          |
| Operating temperature | -10°C to +40°C (+14°F to 104°F)                                                |
| Storage temperature   | -20°C to +60°C (-4°F to 140°F)                                                 |
| Dimensions (w/h/d)    | EN-A board: Approx. $19 \times 110 \times 226$ mm (3/4 × 4 3/8 × 8 7/8 inches) |
|                       | VDA-A board: Approx. $19 \times 98 \times 159$ mm (3/4 × 3 7/8 × 6 1/4 inches) |
| Mass                  | EN-A board: Approx. 0.22 kg (7.8 oz)                                           |
|                       | VDA-A board: Approx. 0.10 kg (3.5 oz)                                          |
| Output connectors     |                                                                                |
| VDA-A board           |                                                                                |
| VBS                   | BNC-type (2), 1.0 Vp-p, 75 ohms, VBS                                           |
| PIX OUT               | BNC-type (1), VBS/R/G/B (VBS 1.0 Vp-p, 75 ohms)                                |
| WF OUT                | BNC-type (1), VBS/R/G/B/SEQ (VBS 1.0 Vp-p, 75 ohms)                            |
| Supplied accessories  |                                                                                |
| 4-pin connector (1)   |                                                                                |

Design and specifications are subject to change without notice.

# HKCU1003 (optional)

| General               |                                                                                    |
|-----------------------|------------------------------------------------------------------------------------|
| Power supply          | 3.6 W                                                                              |
| Operating temperature | -10°C to +40°C (+14°F to 104°F)                                                    |
| Storage temperature   | -20°C to +60°C (-4°F to 140°F)                                                     |
| Dimensions (w/h/d)    | EN-B board: Approx. $19 \times 110 \times 226$ mm (3/4 × 4 3/8 × 8 7/8 inches)     |
|                       | VDA-A/B/C board: Approx. $19 \times 98 \times 159$ mm (3/4 × 3 7/8 × 6 1/4 inches) |
| Mass                  | EN-B board: Approx. 0.22 kg                                                        |
|                       | VDA-A/B/C board: Approx. 0.10 kg                                                   |
| Output connectors     |                                                                                    |
| VDA-A board           |                                                                                    |
| VBS                   | BNC-type (2), 1.0 Vp-p, 75 ohms, VBS                                               |
| PIX OUT               | BNC-type (1), VBS/R/G/B (VBS 1.0 Vp-p, 75 ohms)                                    |
| WF OUT                | BNC-type (1), VBS/R/G/B/SEQ (VBS 1.0 Vp-p, 75 ohms)                                |
| VDA-B board           |                                                                                    |
| FRAME REF IN          | BNC-type (1)                                                                       |
|                       | HD: SMPTE 274M, tri-level sync input, 0.6 Vp-p, 75 ohms                            |
|                       | SD: Black burst input, 0.286 Vp-p, 75 ohms                                         |
| FRAME REF OUT         | BNC-type (1)                                                                       |
|                       | Loop-through output or frame sync pulse output, 0.3 Vp-p, 75 ohms, switchable      |
| PIX OUT               | BNC-type (1), VBS/R/G/B (VBS 1.0 Vp-p, 75 ohms)                                    |

| WF OUT               | BNC-type (1), VBS/R/G/B/SEQ (VBS 1.0 Vp-p, 75 ohms)                                                                     |
|----------------------|----------------------------------------------------------------------------------------------------|
| VDA-C board          |                                                                                                    |
| VBS                  | BNC-type (2), 1.0 Vp-p, 75 ohms, VBS                                                                                    |
| R/R-Y, G/Y, B/B-Y    | <ul> <li>BNC-type (3)</li> <li>RGB video R/G/B (100% white):<br/>0.7 Vp-p, 75 ohms</li> </ul>                           |
|                      | <ul> <li>Component video<br/>Y (100% white): 0.714 Vp-p<br/>R-Y/B-Y (75% color bar): 0.756 Vp-p,<br/>75 ohms</li> </ul> |
| Supplied accessories |                                                                                                    |

4-pin connector (1)

Design and specifications are subject to change without notice.

#### Note

Always verify that the unit is operating properly before use. SONY WILL NOT BE LIABLE FOR DAMAGES OF ANY KIND INCLUDING, BUT NOT LIMITED TO, COMPENSATION OR REIMBURSEMENT ON ACCOUNT OF THE LOSS OF PRESENT OR PROSPECTIVE PROFITS DUE TO FAILURE OF THIS UNIT, EITHER DURING THE WARRANTY PERIOD OR AFTER EXPIRATION OF THE WARRANTY, OR FOR ANY OTHER REASON WHATSOEVER. The material contained in this manual consists of information that is the property of Sony Corporation and is intended solely for use by the purchasers of the equipment described in this manual.

Sony Corporation expressly prohibits the duplication of any portion of this manual or the use thereof for any purpose other than the operation or maintenance of the equipment described in this manual without the express written permission of Sony Corporation.

### For Customer in China

根据中华人民共和国信息产业部第39号令《电子信息产品污染控制管理办法》及标准中要求的"有毒有害物质或元素名称及含量"等信息,本产品相关信息请参考以下链接: http://pro.sony.com.cn

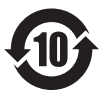

出版日期: 2012年7月

# Sony Corporation

http://www.sony.net/

HDCU1700 (SY) 4-439-357-**01**(1)

Printed on recycled paper.

Printed in Japan 2012.07 08 © 2012